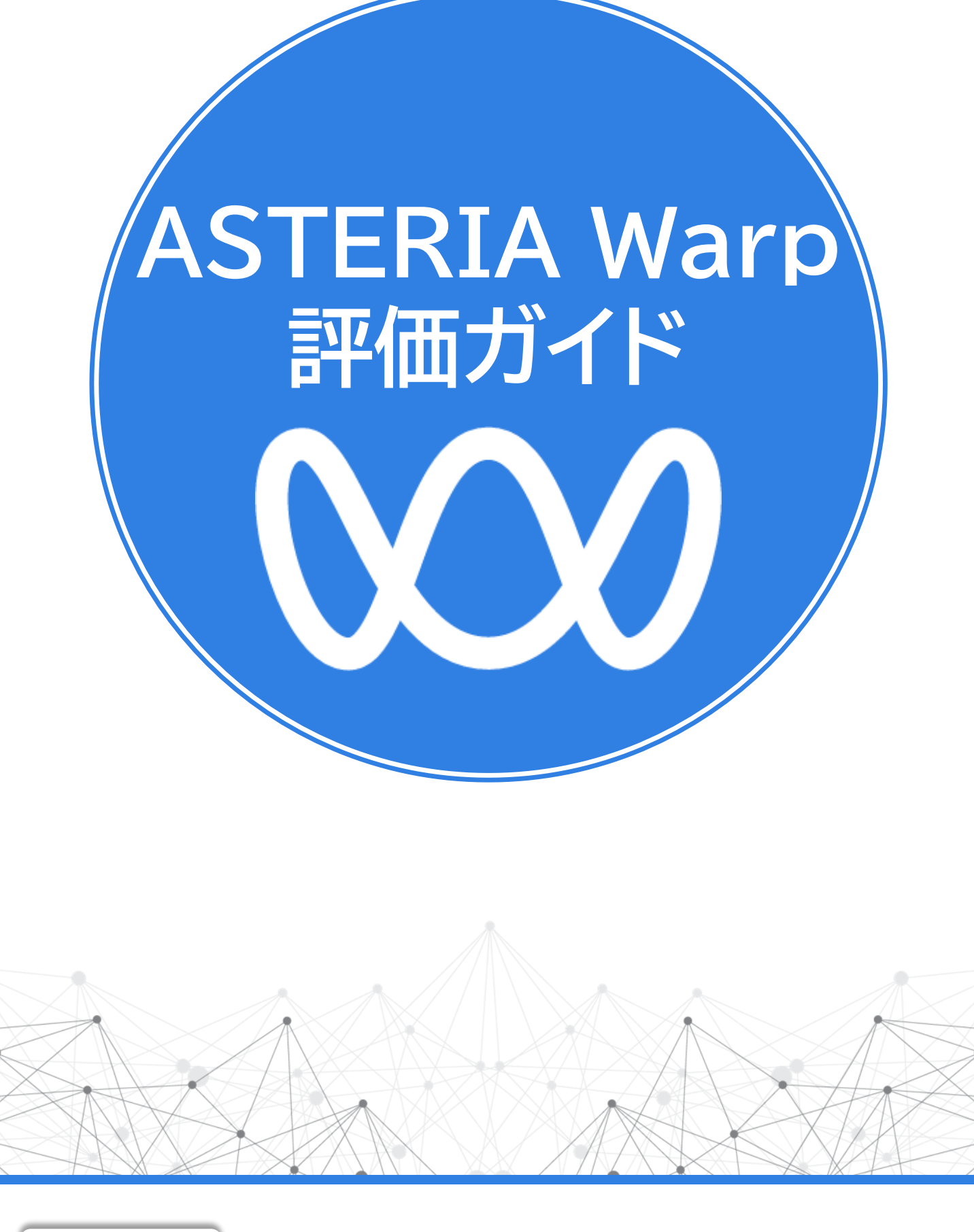

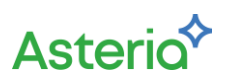

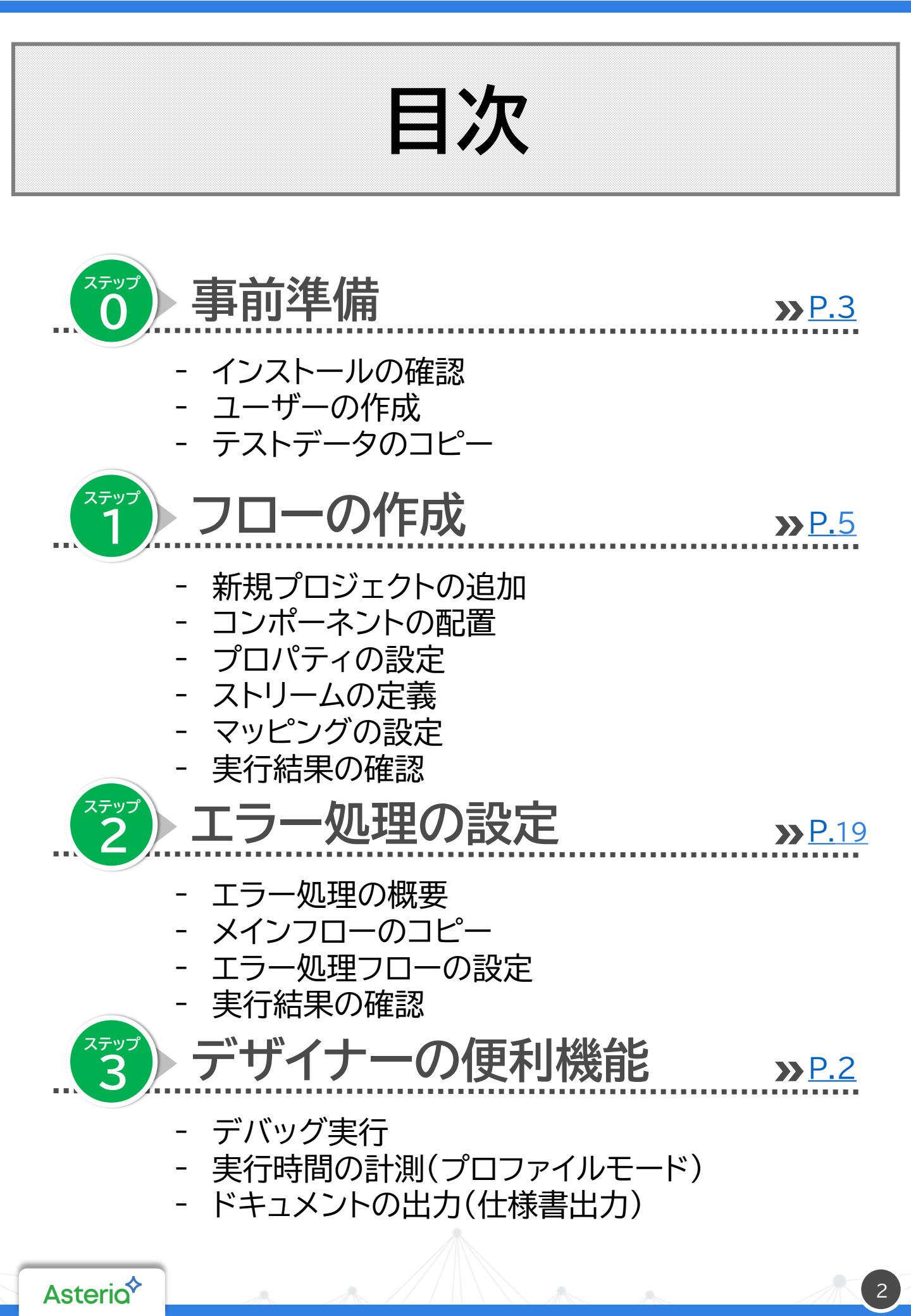

# 事前準備

本評価ガイドに沿ってフローの開発を進める前に テストデータなどの環境の準備を行います。 手順にしたがって環境を確認してください。

# インストールの確認

フローの開発・実行のため、下記の環境がインストールされていることを確認してください。

- ASTERIA Warp for Windows/ASTERIA Warp for Linux(ASTERIA Warpサーバー)
- ASTERIA Warp Designer for Windows(フローデザイナー)

インストールが完了していない場合には下記ドキュメントを参考にインストールを完了して ください。

- Windows版ASTERIA Warp簡易インストールガイド (https://support.asteria.com/hc/ja/articles/360000391761)
- ・ インストールガイド

(https://help.asteria.com/documentation/warp/ja/current/InstallGuide.pdf)

# 🚽 ユーザーの作成

インストール後の初期設定などで開発用ユーザーアカウントを作成していない場合には

下記手順を参考に管理コンソール(FSMC)からユーザーアカウントを作成してください。

フローサービスマニュアル-はじめに-フローの基本-アカウントの作成

 $(\ https://help.asteria.com/documentation/warp/ja/current/flow/designer/flowservice/flow.html \#flow\_mc\_account \ )$ 

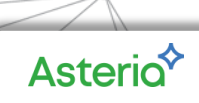

# テストデータのコピー

本評価ガイドに添付されたテストデータを開発ユーザーのホームフォルダーにコピーします。

1. フローデザイナーを起動し、該当のユーザーアカウントでログインしてください。

| ,                                                 | 70-7747 D                                                                                                    |
|---------------------------------------------------|----------------------------------------------------------------------------------------------------|
| 27-66(7) 編集(2) 表示(2) 未行(2) 27-6(7) 月-540重要(5) A62 | line - milleneese                                                                                                    |
| I BE O RESABL                                     | Contraction of the second second sec |
| 2270-k 2296 9-95-A bot 129-851 2-8 7-817 1-0-1    | *6 XML MME   Med7=CX   2752-6   72525   DMH   Televel (Indice)   Asses   Asses   Asses   Pate   9-5%   M                                                                                                    |
|                                                   | 29 📖 111 129 🐨 47 429 🐃 🐔 👘 🐨 👩 👩 👩 👩 👩                                                                                                    |
| 🗁 🖬 🛍 🐂 💆 💐                                       | #*                                                                                                    |
| Contract a grant                                  | 70/978 🖷                                                                                                    |
| ■ 正開いたローカル 79 (A                                  |                                                                                                    |
|                                                   |                                                                                                    |
|                                                   |                                                                                                    |
|                                                   |                                                                                                    |
|                                                   |                                                                                                    |
|                                                   |                                                                                                    |
|                                                   |                                                                                                    |
|                                                   |                                                                                                    |
| 8余 東東谷時 サイズ 5ピジルン<br>Induce 2017/05/03.           |                                                                                                    |
| 3 samples 2017/05/03                              |                                                                                                    |
|                                                   | ₩ #81C                                                                                                    |
|                                                   |                                                                                                    |
|                                                   |                                                                                                    |
|                                                   |                                                                                                    |
|                                                   |                                                                                                    |
|                                                   |                                                                                                    |
|                                                   |                                                                                                    |
|                                                   |                                                                                                    |

- 2. フローデザイナーをインストールした環境で「評価キット.zip」を解凍します。
- 3. 評価キットフォルダをツリーペインのサーバー名にドラッグ&ドロップで配置します。

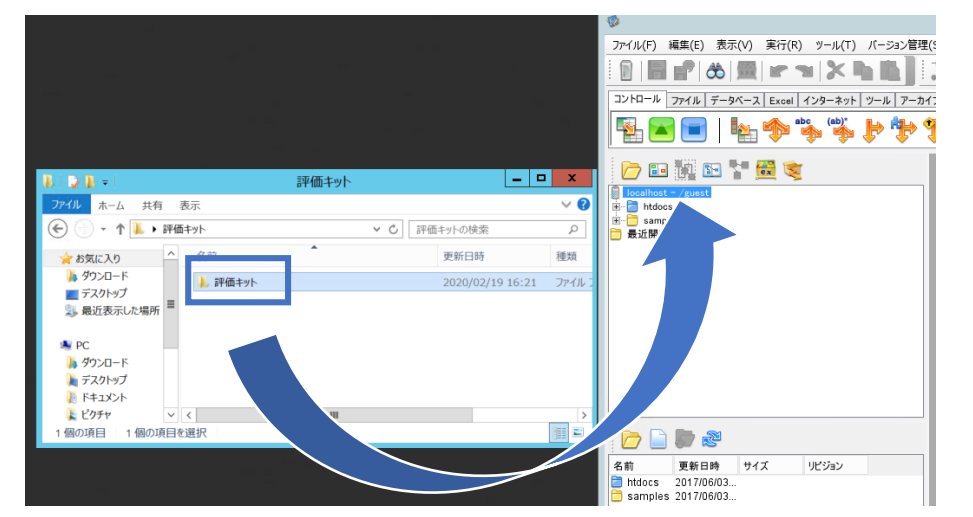

4. 評価キットフォルダがツリーペイン上に表示されます。

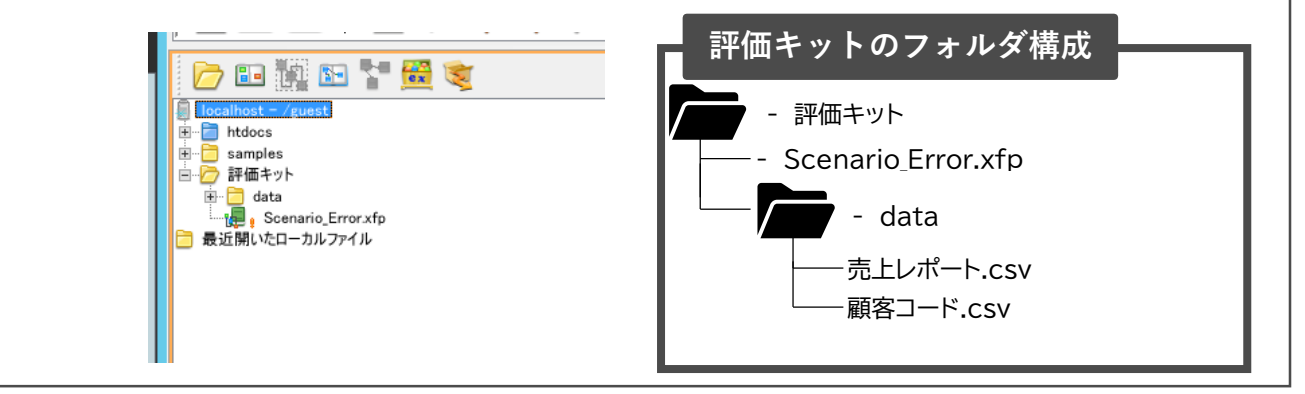

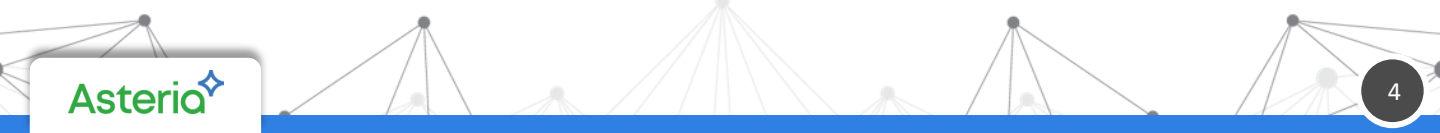

# ステップ1 フローの作成

シナリオに沿って新規フローを開発します。

データの加工/変換を含めた

フローデザイナーの設定手順・操作感を確認してください。

## 作成するフローの概要

別システムから出力される「売上レポート」を読み込み、

フィールド(取引区分)の値に応じて返品の情報のみを「返品一覧」に出力します。 出力する際、「売上レポート」のフィールド(顧客コード)を顧客名に変換します。

売上レポート.csv

|    | 受注ID          | 売上日       | 取引区分     | 顧客コード                      | 金額                            |                                                                            |                                        |                                            |
|----|---------------|-----------|----------|----------------------------|-------------------------------|----------------------------------------------------------------------------|----------------------------------------|--------------------------------------------|
| 1  | 1             | 2020/1/1  | 1        | C0001                      | 1000                          |                                                                            |                                        |                                            |
| 2  | 2             | 2020/1/3  | 2        | C0004                      | 3000                          |                                                                            |                                        |                                            |
| 3  | 3             | 2020/1/5  | 1        | C0002                      | 3000                          |                                                                            |                                        |                                            |
| 4  | 4             | 2020/1/7  | 2        | C0001                      | 1000                          |                                                                            |                                        |                                            |
| 5  | 5             | 2020/1/10 | 2        | C0005                      | 1000                          |                                                                            |                                        |                                            |
| 6  | 6             | 2020/1/11 | 1        | C0002                      | 2000                          |                                                                            |                                        |                                            |
| 7  | 7             | 2020/1/13 | 2        | C0003                      | 6000                          |                                                                            |                                        |                                            |
| 8  | 8             | 2020/1/15 | 2        | C0003                      | 2000                          |                                                                            |                                        |                                            |
| 9  | 9             | 2020/1/20 | 1        | C0002                      | 2000                          |                                                                            |                                        |                                            |
| 10 | 10            | 2020/1/25 | 1        | C0001                      | 3000                          |                                                                            | 返品-                                    | -覧.csv                                     |
|    |               |           |          |                            |                               |                                                                            |                                        |                                            |
| 11 |               |           |          |                            |                               |                                                                            |                                        |                                            |
| 11 | ▶ <u></u> 売   | ミエレポート    | Ð        |                            | 受注ID                          | 売上日                                                                        | 顧客名                                    | 金額                                         |
| 11 | ▶ <u></u>     | ミエレポート    | ÷        | 1                          | 受注ID<br>2                     | 売上日<br>2020/1/3                                                            | 顧客名<br>顧客4                             | 金額<br>3000                                 |
| 11 | ►             | モニレポート    | Ð        | 1<br>2                     | 受注ID<br>2<br>4                | 売上日<br>2020/1/3<br>2020/1/7                                                | 顧客名<br>顧客4<br>顧客1                      | 金額<br>3000<br>1000                         |
| 11 | ▶ <u></u>     | モニレポート    | Ð        | 1<br>2<br>3                | 受注ID<br>2<br>4<br>5           | 売上日<br>2020/1/3<br>2020/1/7<br>2020/1/10                                   | 顧客名<br>顧客4<br>顧客1<br>顧客5               | 金額<br>3000<br>1000<br>1000                 |
| 11 | ▶ <u></u>     | モニレポート    | <b>①</b> | 1<br>2<br>3<br>4           | 受注ID<br>2<br>4<br>5<br>7      | 売上日<br>2020/1/3<br>2020/1/7<br>2020/1/10<br>2020/1/13                      | 顧客名<br>顧客4<br>顧客1<br>顧客5<br>顧客3        | 金額<br>3000<br>1000<br>1000<br>6000         |
| 11 | ▶ <b>疗</b>    | ⋶上レポート    | ⊕        | 1<br>2<br>3<br>4<br>5      | 受注ID<br>2<br>4<br>5<br>7<br>8 | 売上日<br>2020/1/3<br>2020/1/7<br>2020/1/10<br>2020/1/13<br>2020/1/15         | 顧客名<br>顧客4<br>顧客1<br>顧客5<br>顧客3<br>顧客3 | 金額<br>3000<br>1000<br>1000<br>6000<br>2000 |
| 11 | ▶ <b>劳</b>    | ELU#-N    | •        | 1<br>2<br>3<br>4<br>5<br>6 | 受注ID<br>2<br>4<br>5<br>7<br>8 | 売上日<br>2020/1/3<br>2020/1/7<br>2020/1/10<br>2020/1/13<br>2020/1/15         | 顧客名<br>顧客4<br>顧客5<br>顧客3<br>顧客3        | 金額<br>3000<br>1000<br>1000<br>6000<br>2000 |
| 11 | <b>&gt;</b> 劳 | モニレポート    | •        | 1<br>2<br>3<br>4<br>5<br>6 | 受注ID<br>2<br>4<br>5<br>7<br>8 | 売上日<br>2020/1/3<br>2020/1/7<br>2020/1/10<br>2020/1/13<br>2020/1/15<br>返品一覧 | 顧客名<br>顧客4<br>顧客5<br>顧客3<br>顧客3        | 金額<br>3000<br>1000<br>1000<br>6000<br>2000 |

# 新規プロジェクトの追加

### 新規プロジェクトを追加します。

1. ツリーペイン上の評価キットフォルダを右クリックし、「プロジェクトの追加」を選択します。

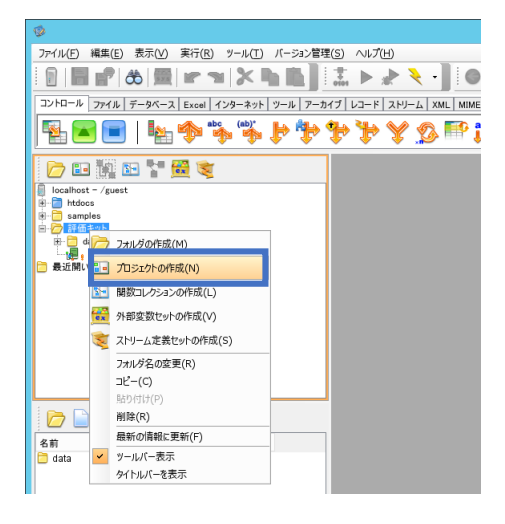

- 2. プロジェクトの作成ウィンドウで下記のようにプロジェクト名・フロー名を変更しOKボタ ンを押下、新プロジェクト・フローを追加します。
  - ・ プロジェクト名:TestScenario
  - フロー名:返品一覧作成

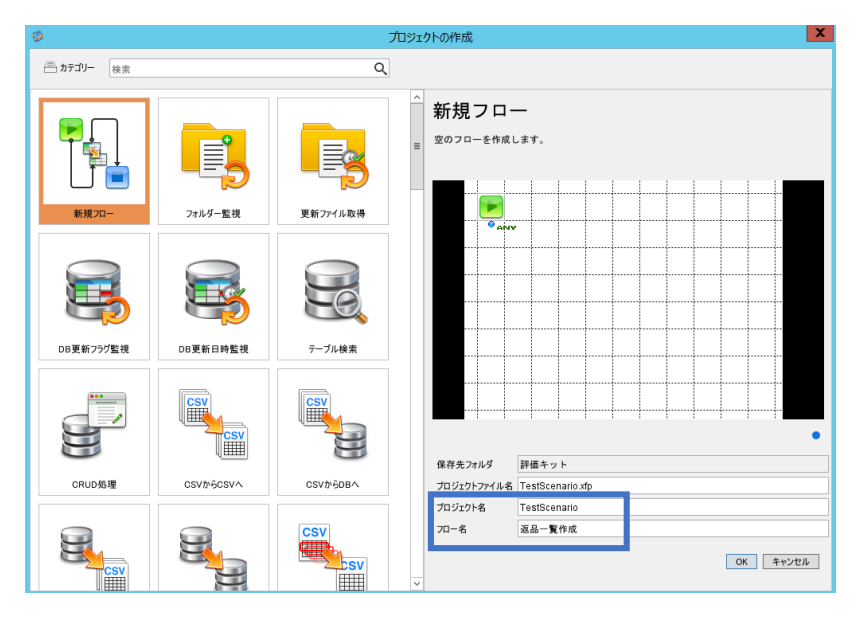

3. ツリーペイン上に新しいプロジェクト「TestScenario」が追加され、ワークスペースに新

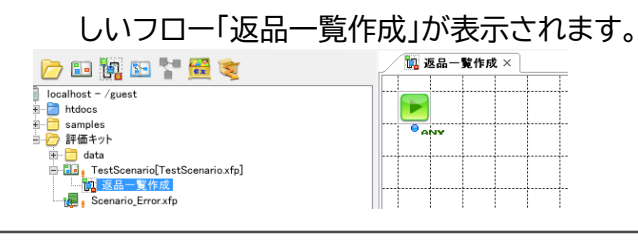

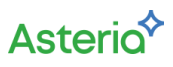

# コンポーネントの配置

### ワークスペースにコンポーネントを配置し、処理の流れを定義します。

ツリーペイン上「data」フォルダを選択後、ファイルペインに表示される「売上レポート.csv」をワークスペースにドラッグ&ドロップで配置し、表示されるコンポーネント一覧からFileGetコンポーネントを選択します。

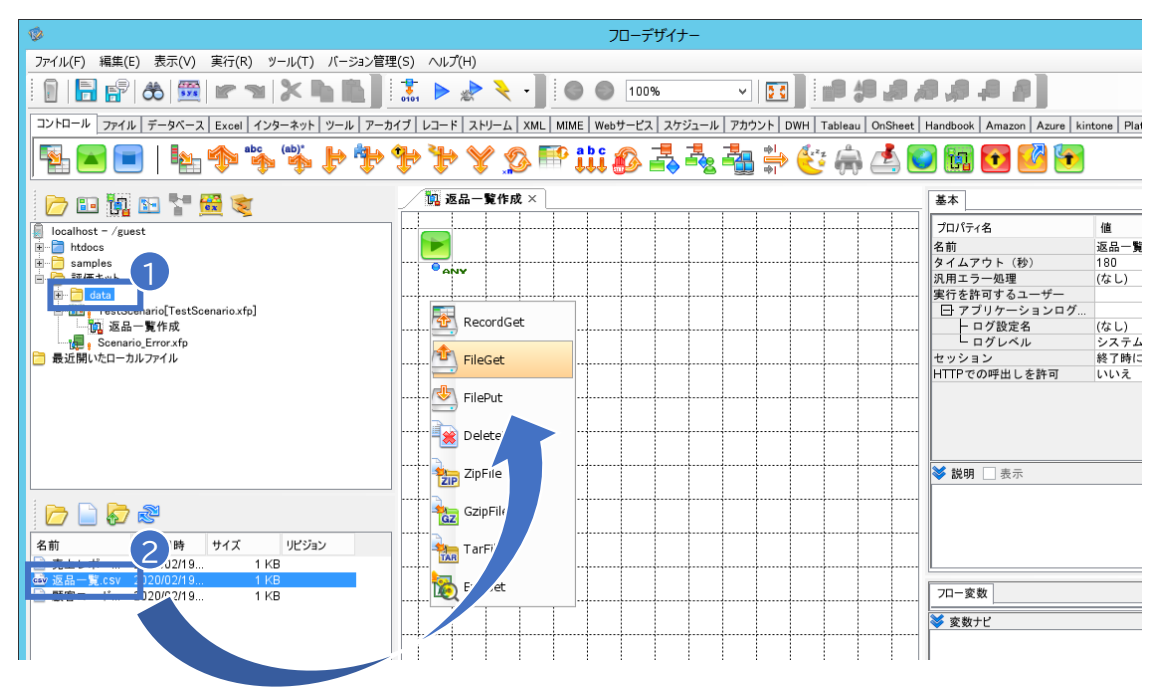

2. パレット上のMapperコンポーネントをドラッグ&ドロップでワークスペースに配置しま す。

| Ø                                        | フローデザイナー                                                        |                                   |
|------------------------------------------|-----------------------------------------------------------------|-----------------------------------|
| ファイル(F) 編集(E) 表示(V) 実行(R) ツール(T) バージョン管理 | 里(S) ヘルプ(H)                                                     |                                   |
|                                          | 👬 🕨 🖈 🍾 - 📗 💿 💿 100% 🔍 💽 📗 🖨 🞜 🞜                                | 8 A A 8                           |
| コントロール データベース Excel インターネット ツール アーナ      | イブ レコード ストリーム XML MIME Webサービス スケジュール アカウント DWH Tableau OnSheet | Handbook Amazon Azure kintone Pla |
| 🐁 🖬 🛯 🗠 🏇 🐝 🕨 🧚                          | * * * & @ 🖻 iii Ø 🕹 🔩 🖶 🐑 🖨 🙆                                   | ) 🖬 💽 🛂 🕤                         |
|                                          | []                                                              | 基本                                |
| localhost - /guest                       |                                                                 | プロパティ名 値                          |
| 🖬 💼 htdocs                               |                                                                 | 名前 返品一覧                           |
|                                          | Pany                                                            | タイムアウト(秒) 180                     |
|                                          |                                                                 | 汎用エラー処理 (なし)                      |
|                                          |                                                                 | 実行を許可するユーサー                       |
| I estScenario[lestScenario.xfp]          |                                                                 | ビアプリケーションログ                       |
| Scenario Error xfp                       | €сы                                                             | ーログレベル システム                       |
| □ 最近開いたローカルファイル                          |                                                                 | セッション終了時に                         |
| _                                        |                                                                 | HTTPでの呼出しを許可 いいえ                  |
|                                          |                                                                 |                                   |
|                                          |                                                                 |                                   |
|                                          |                                                                 |                                   |
|                                          |                                                                 |                                   |
|                                          |                                                                 |                                   |
|                                          |                                                                 | ◇ 説明 □ 表示                         |
| 🗁 🗋 🛜 🖉                                  |                                                                 |                                   |
| 名前 更新日時 サイズ リビジョン                        |                                                                 |                                   |
| □ □ □ □ □ □ □ □ □ □ □ □ □ □ □ □ □ □ □    |                                                                 |                                   |
| ➡ 返品一覧.csv 2020/02/19 1 KB               |                                                                 |                                   |
|                                          |                                                                 | 70変数                              |
|                                          |                                                                 | ★ 赤粉+ビ                            |
|                                          |                                                                 | ▼ <u>2</u> , 2, 1, 1              |
|                                          |                                                                 | 1                                 |

Asterio<sup>4</sup>

# コンポーネントの配置

 パレット上の「ファイル」タブを選択し、FilePutコンポーネントをドラッグ&ドロップで ワークスペースに配置します。

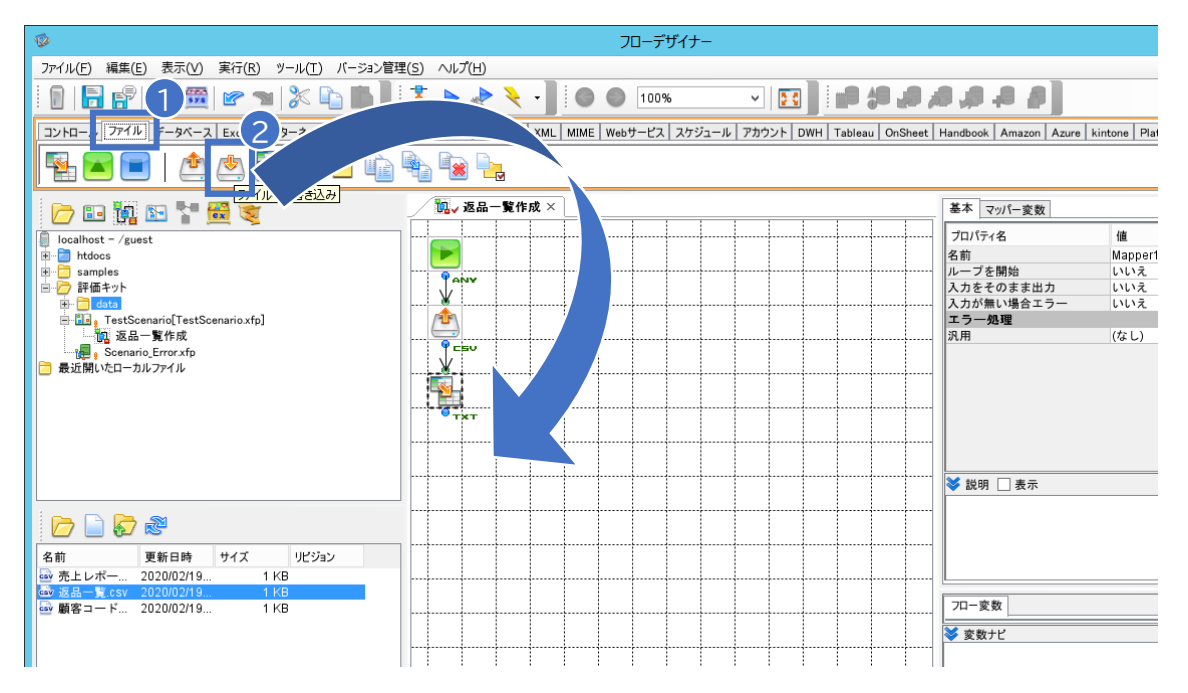

#### 4. パレット上のEndコンポーネントをドラッグ&ドロップでワークスペースに配置します。

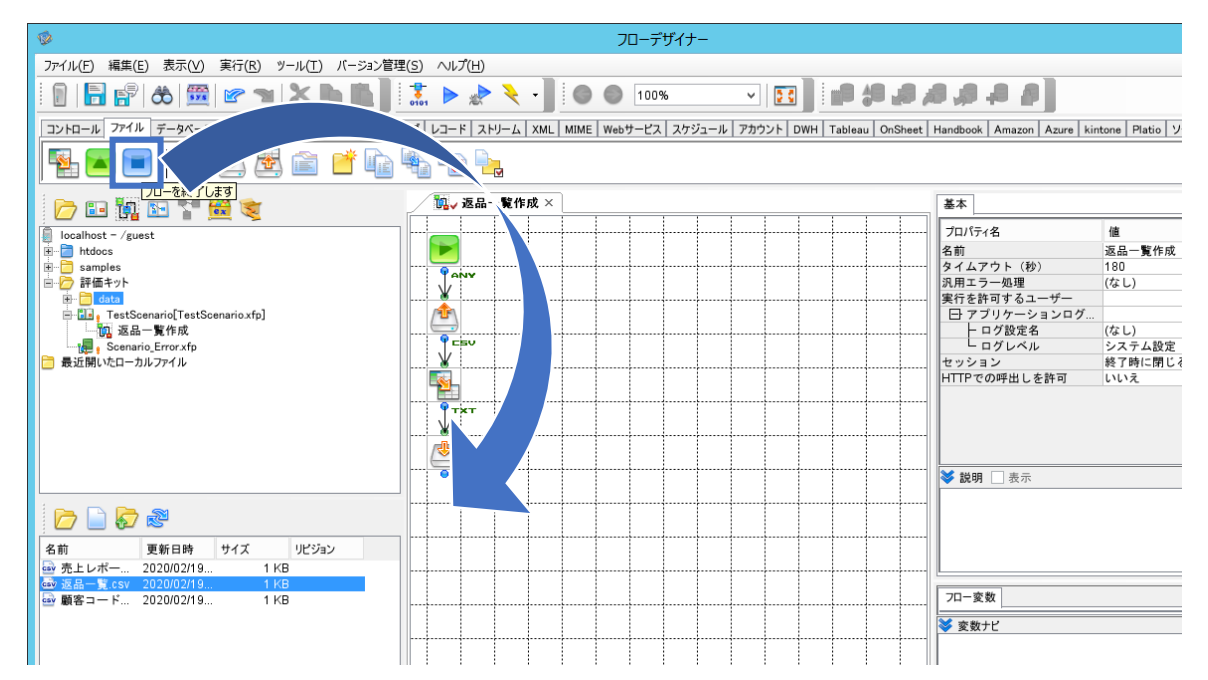

## 配置した各コンポーネントに対し、動作に必要な情報(プロパティ)を設定します。

 ワークスペース上に配置したFileGetコンポーネントを選択し、インスペクタ上の「ファイ ルパス」プロパティに値(data/売上レポート.csv)がセットされていることを確認します。

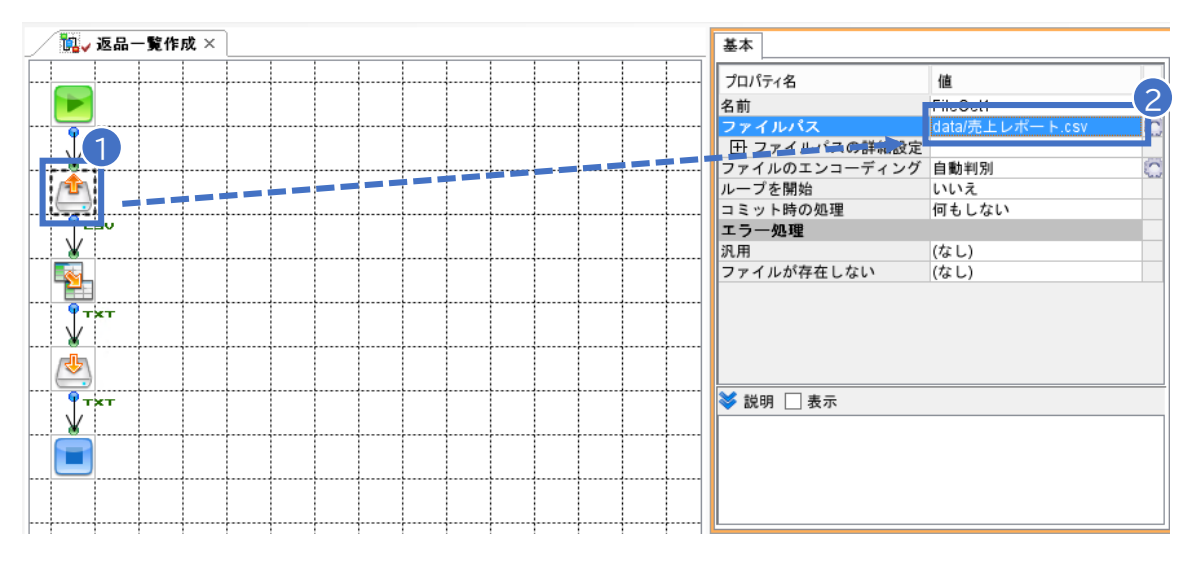

2. ワークスペース上に配置したFilePutコンポーネントを選択し、インスペクタ上の「ファイル パス」プロパティに値(data/返品一覧.csv)を入力します。

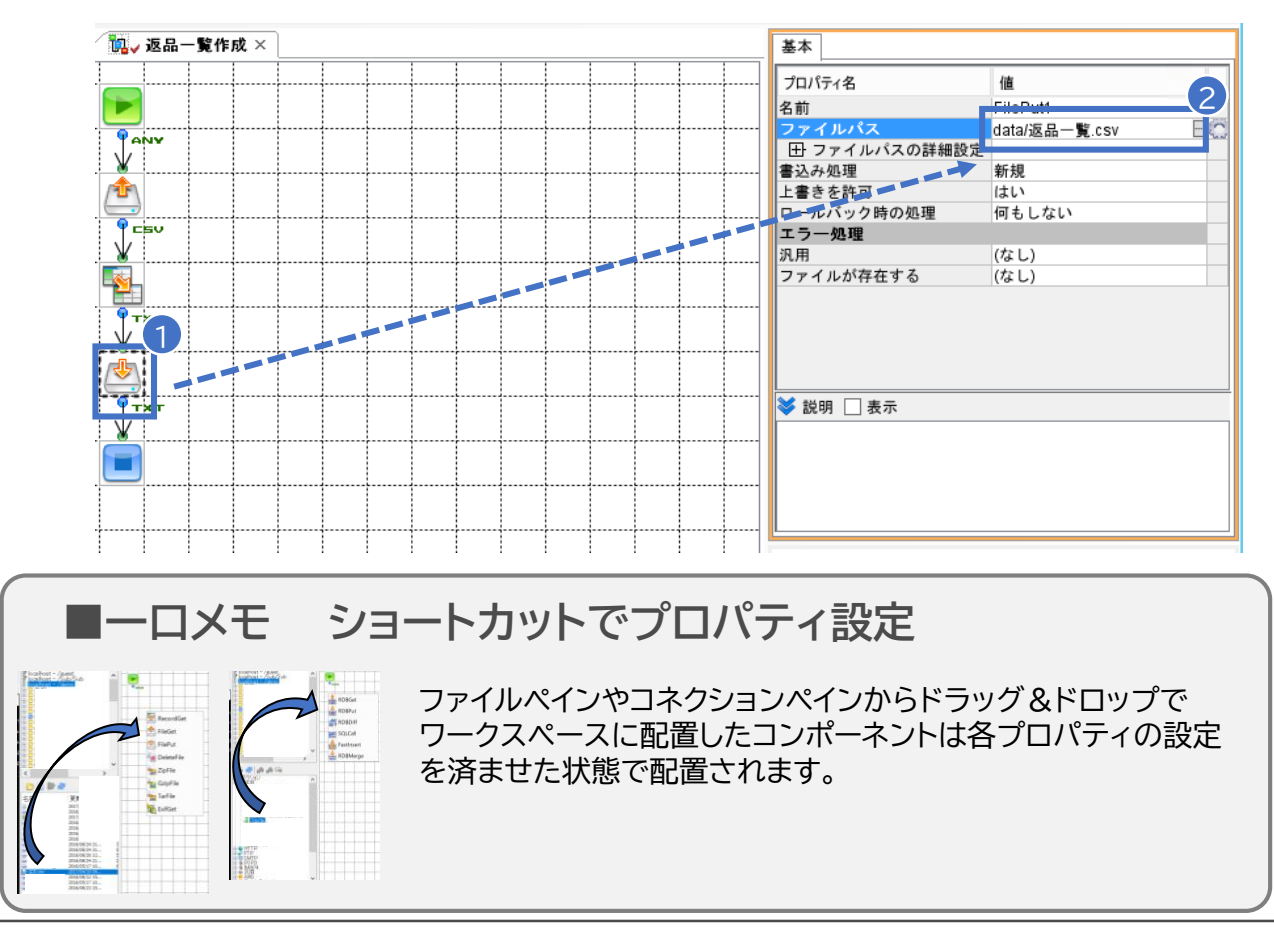

配置した各コンポーネントに対し、入出力するデータフォーマット(ストリーム定義)を定義し ます。

1. ワークスペース上に配置したFileGetコンポーネントを選択し、ファイルペイン上の各 フィールド名の上で右クリックし、「CSV形式で編集」を選択します。

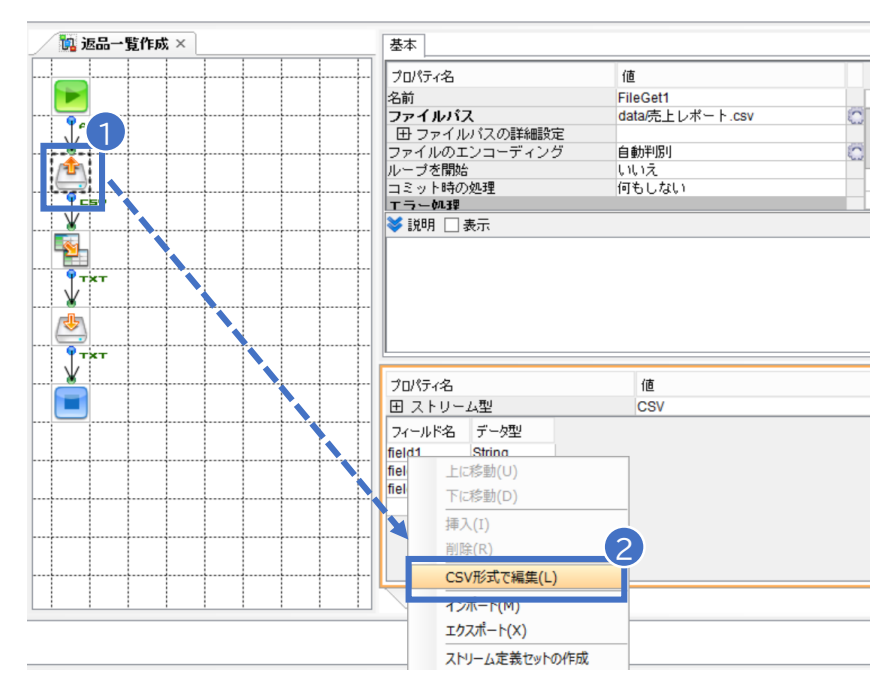

2. 開かれた編集画面でフィールド名を下記のように変更し、OKボタンを押下します。

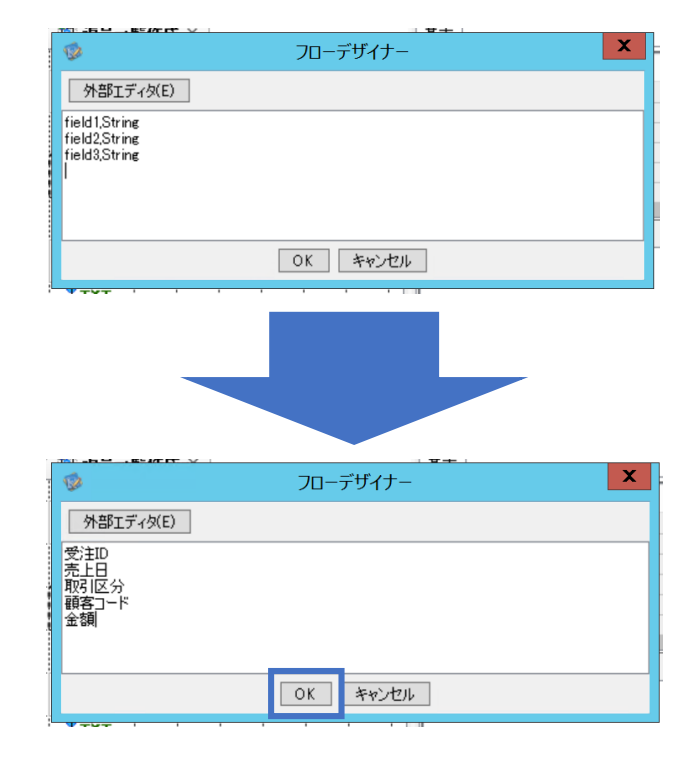

3. ワークスペース上に配置したMapperコンポーネントを選択し、ファイルペイン上の「スト リーム型」を"CSV"に変更します。

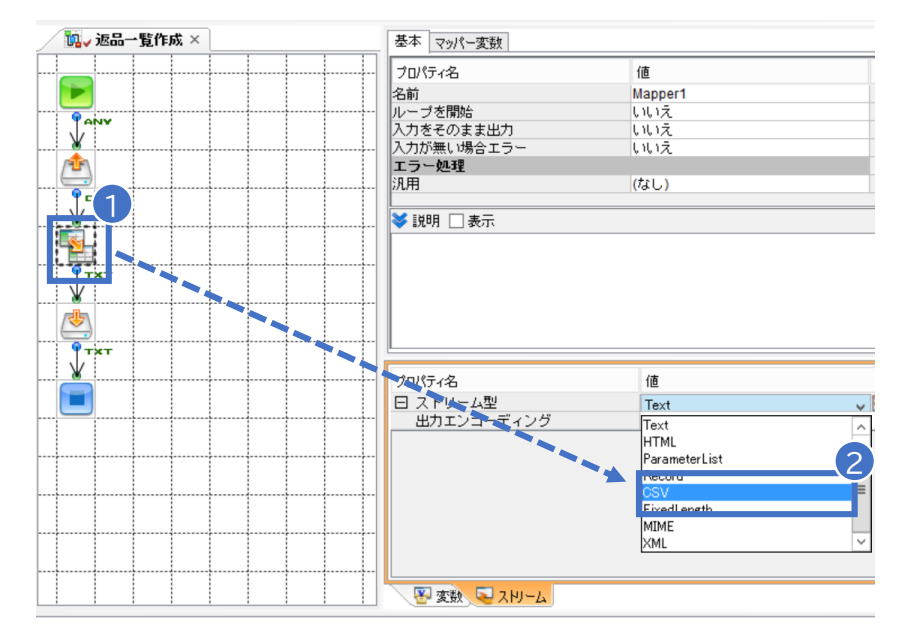

4. 表示されたCSVストリームのプロパティー覧で「出力エンコーディング」プロパティを "utf-8"から"Windows-31J"に変更します。

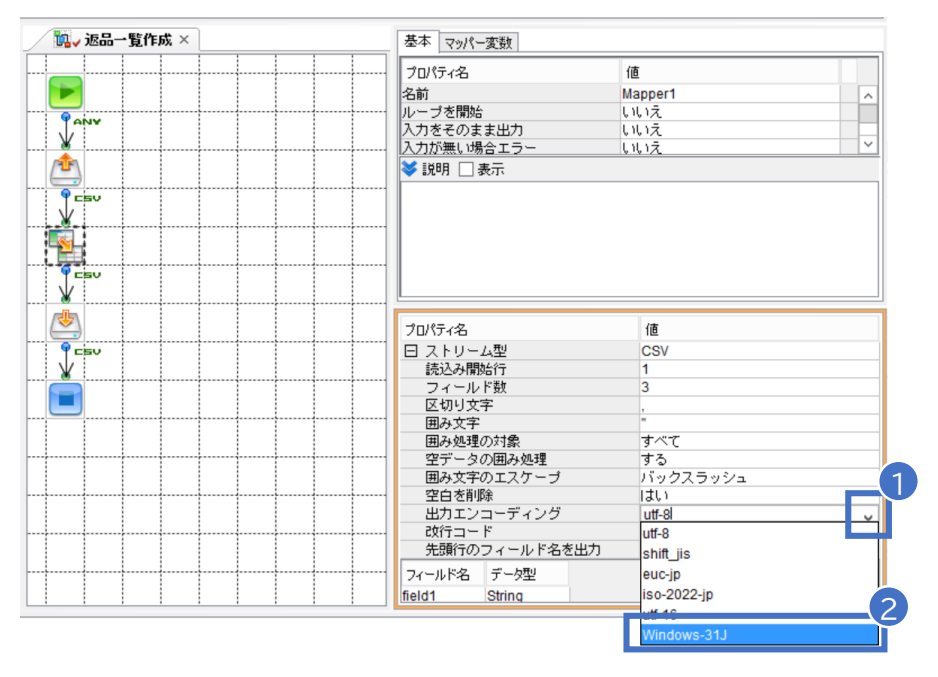

5. 「ストリーム型」プロパティの横の"ー"マークをクリックしストリームプロパティを折りたた んだ後、フィールド一覧を右クリックし、「CSV形式で編集」を選択します。

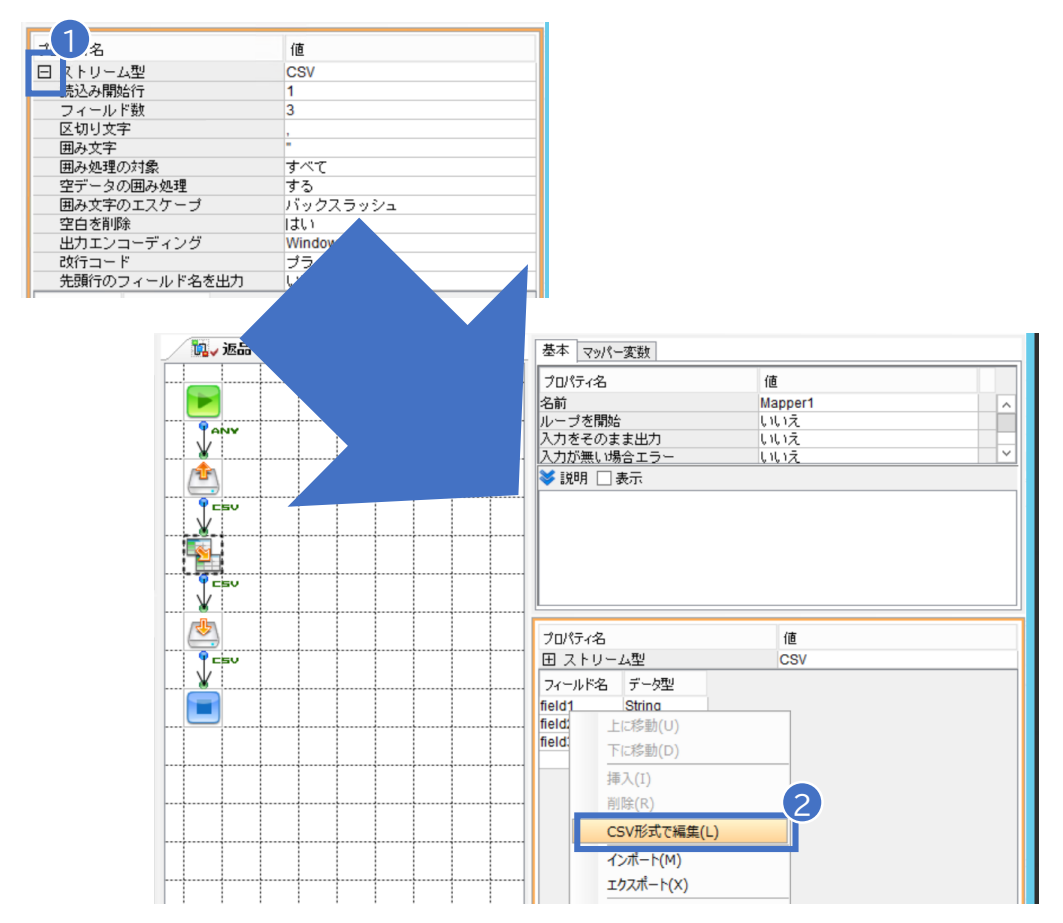

6. 開かれた編集画面でフィールド名を下記のように変更し、OKボタンを押下します。

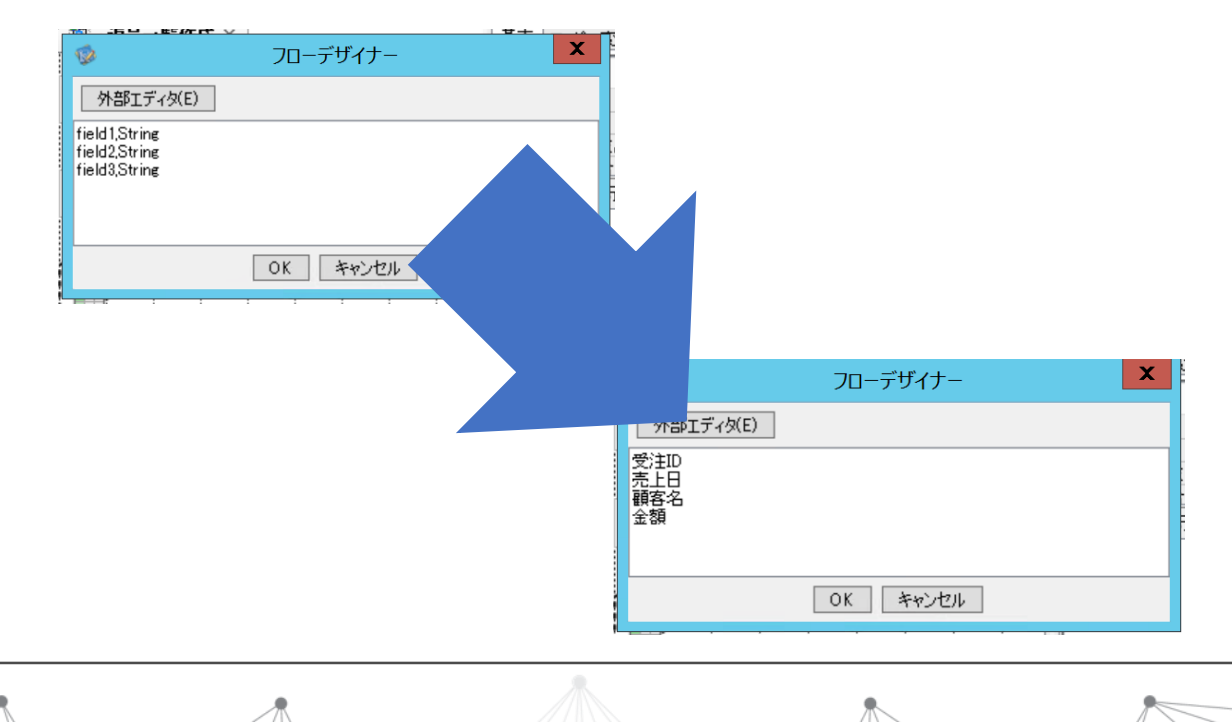

出力したいフォーマットに合わせてマッピングを定義します。このとき、「マッパー関数」を利 用したデータの加工/変換、「条件付きレイヤー」を利用したレコードの絞り込みを行います。

1. ワークスペース上に配置したMapperコンポーネントをダブルクリックしマッパー画面を

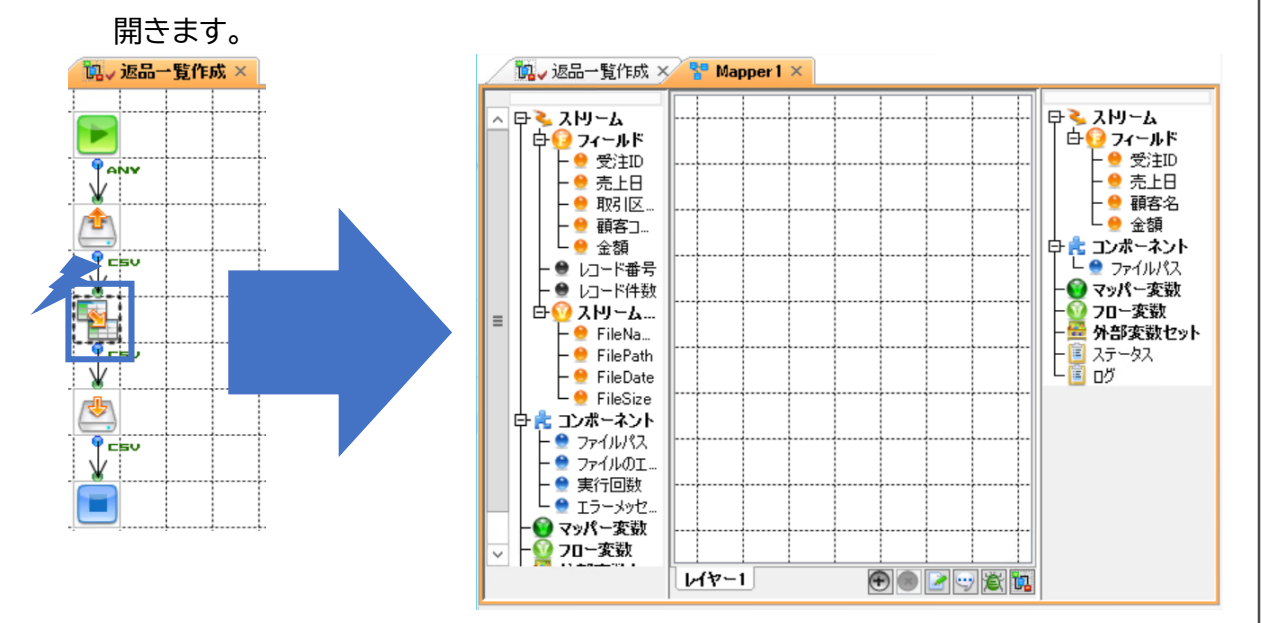

2. レイヤー名をダブルクリックし開かれたレイヤー定義ダイアログで下記のように設定します。

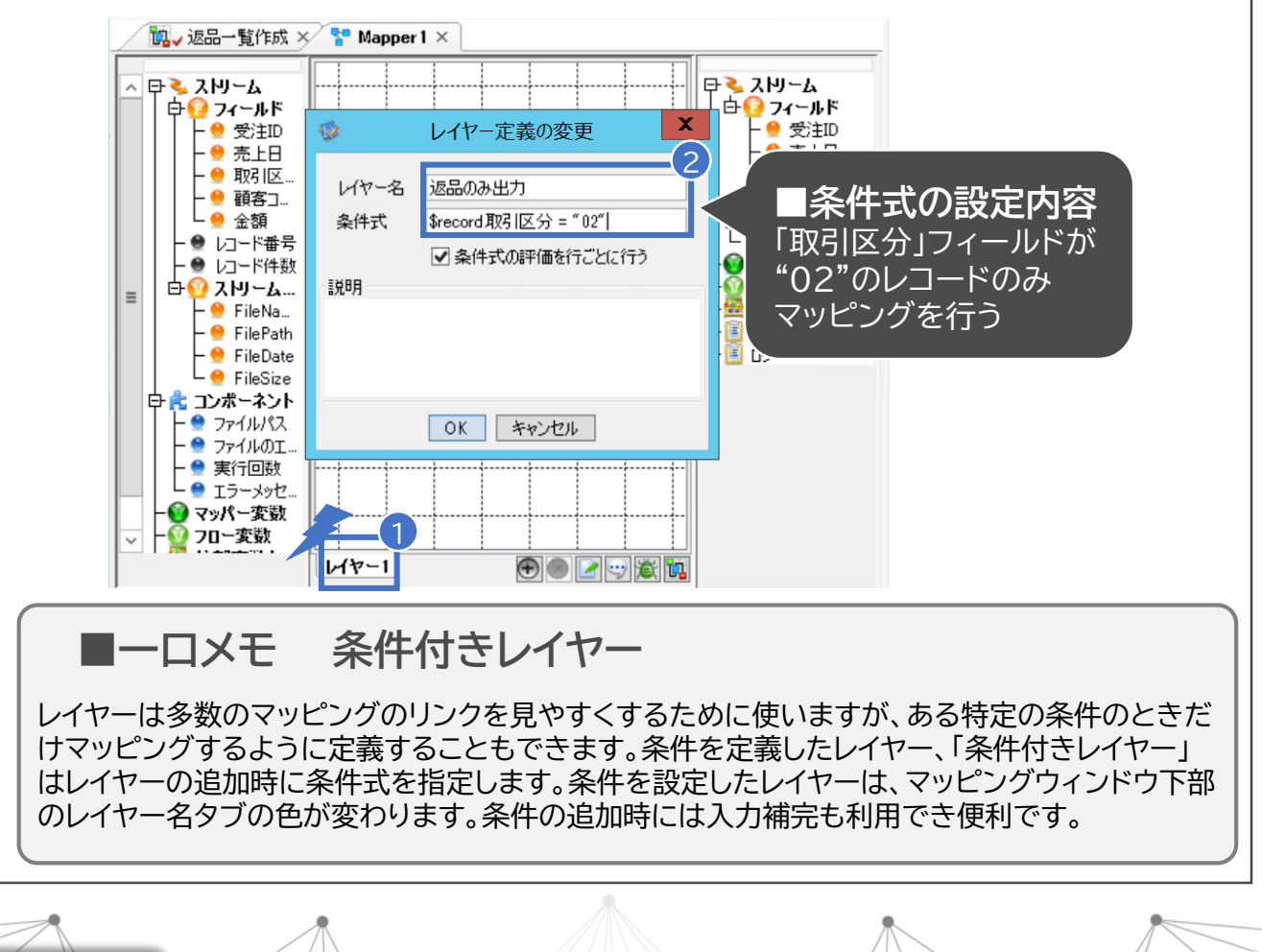

- 3. マッパー画面の右クリックし、「複数フィールドの連結方法」で「フィールドの名前」を選択
  - します。

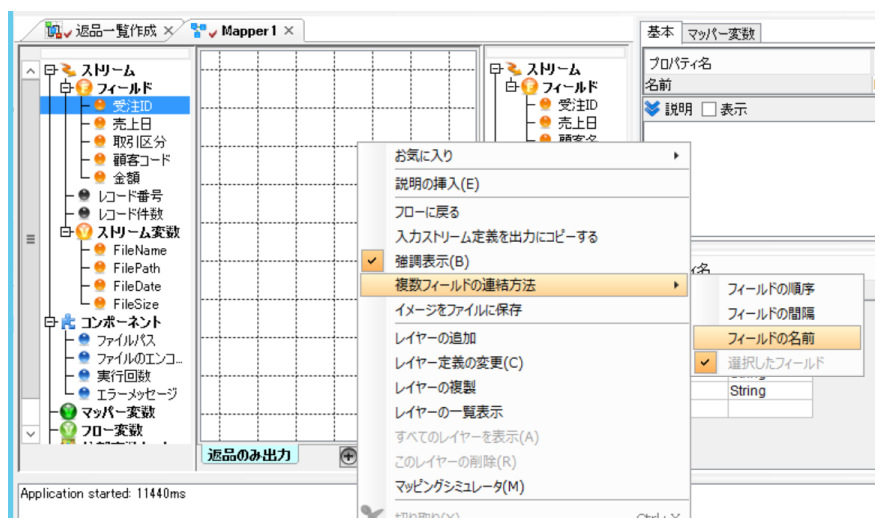

4. データ変換の必要のない「受注ID」「売上日」「金額」をctrlボタンを押下しながら複数選択し、そのままドラッグ&ドロップでマッピングします。

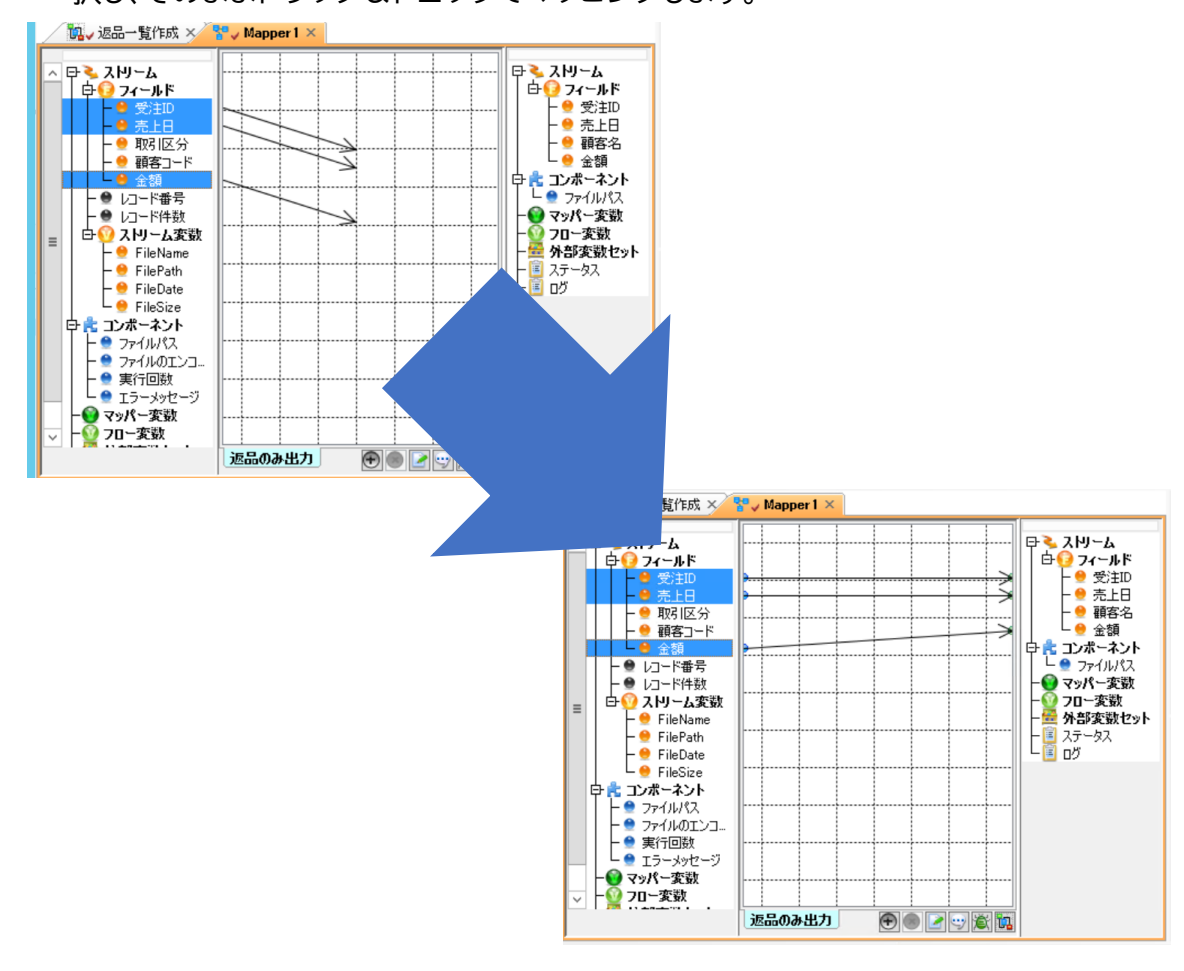

Asterio<sup>♦</sup>

マッピングの定義

5. パレット上の「変換」タブを選択し、Table関数をドラッグ&ドロップでマッパー画面上に

SUIT SUIT

基本

名前

**¥** I.

プロ

± :

71-

受注

売上 顧客

金額

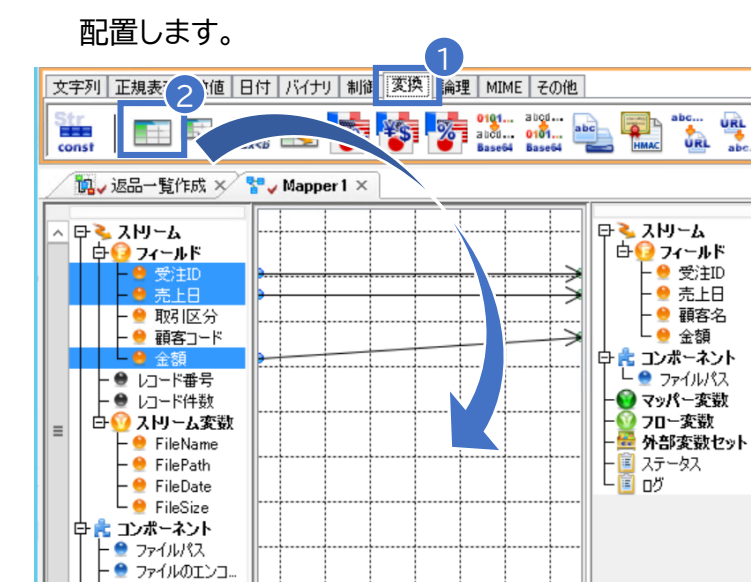

返品のみ出力

- 🔮 実行回数 - 🔮 エラーメッセージ

- ♥ マッパー変数 - ♥ フロー変数

6.「顧客コード」からTable関数、Table関数から「顧客名」へマッピングします。

🔁 🌒 🕑 😇 🎉 🐂

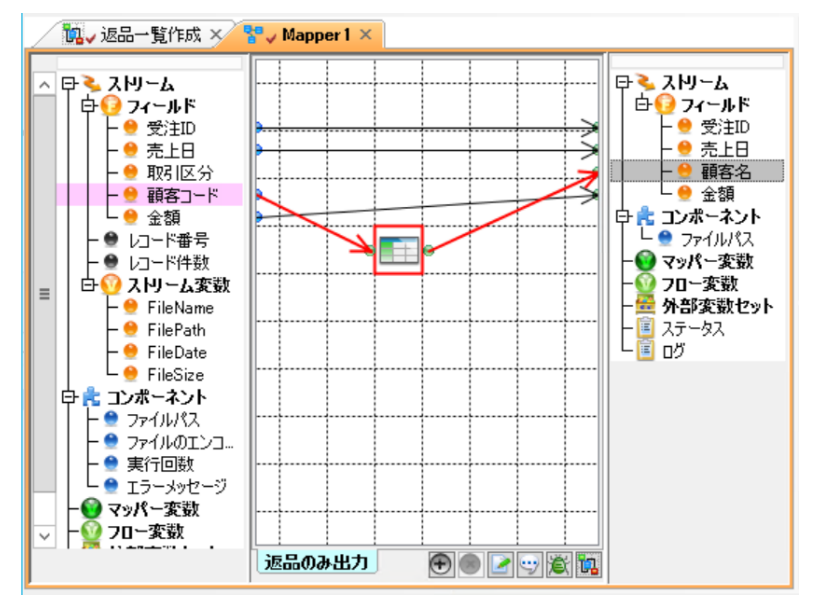

7. マッパー画面上のTable関数ダブルクリックし開かれたファイル選択画面で「data/顧客

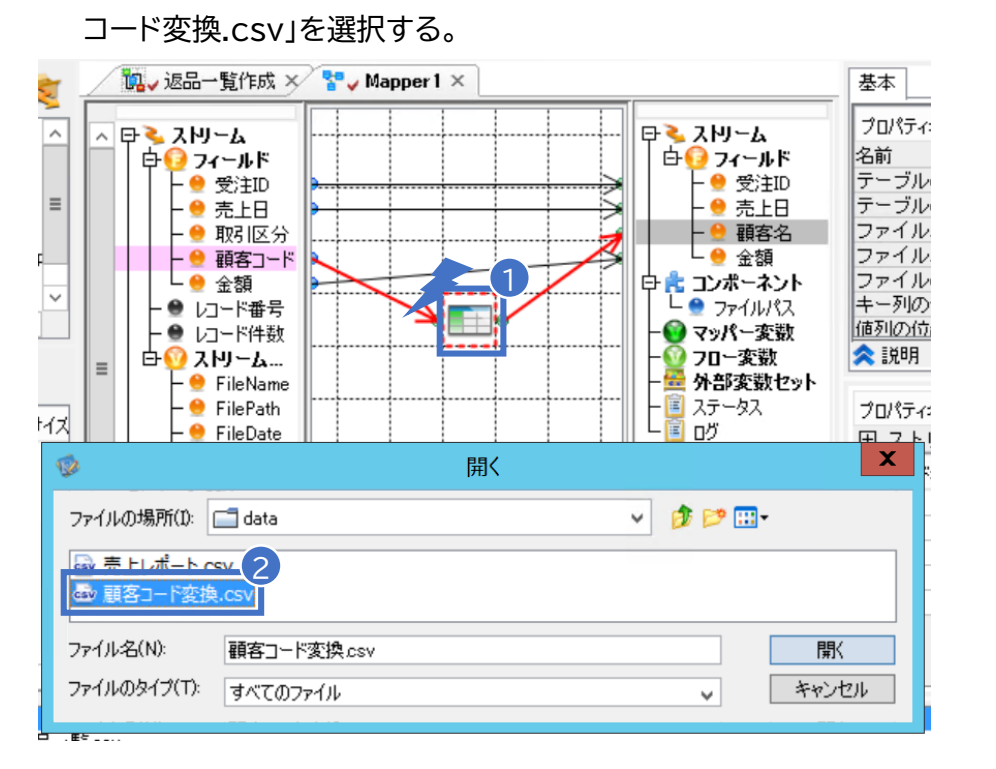

フローの設定はこれで完了です。実行して結果を確認してみましょう。

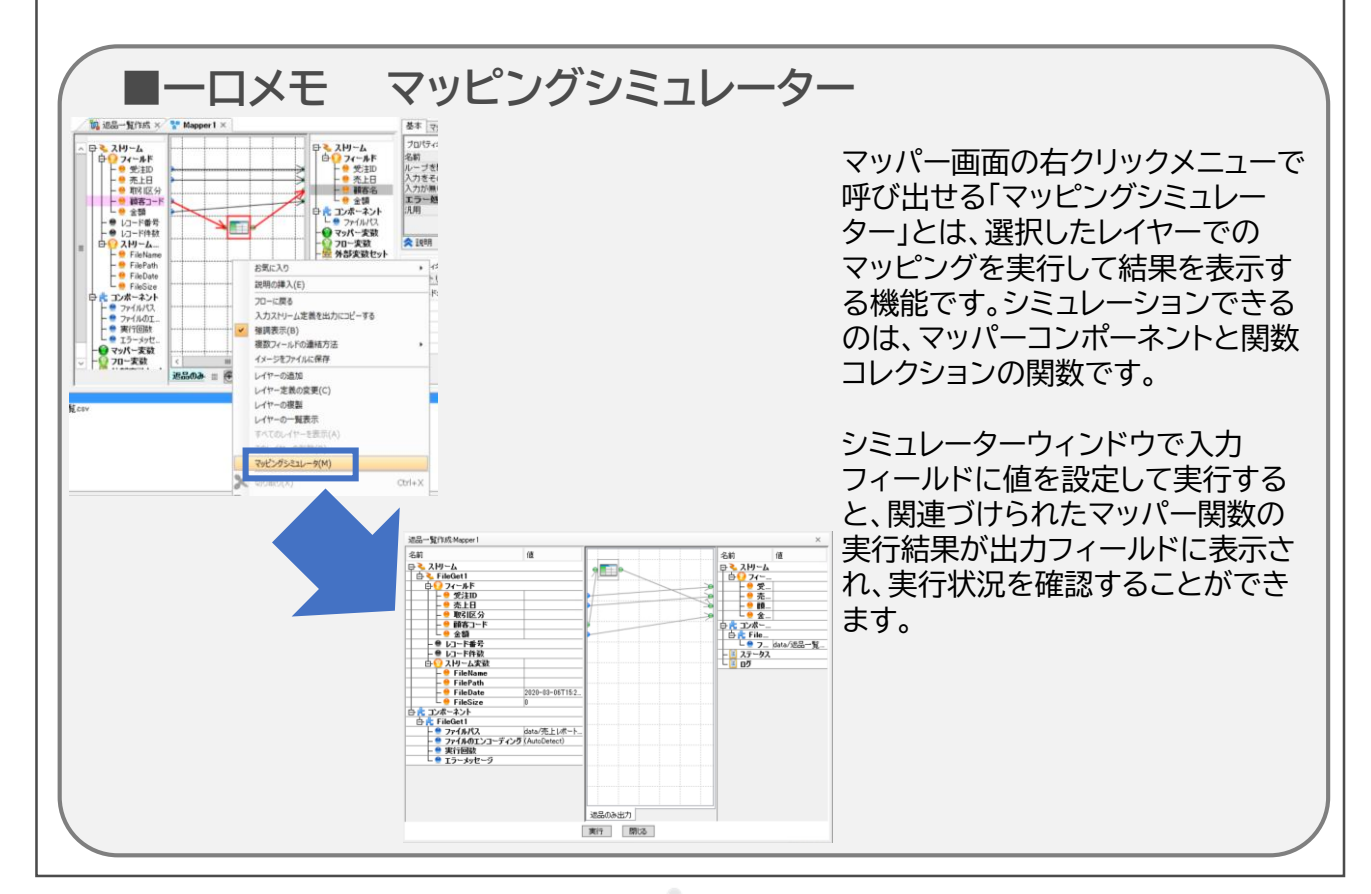

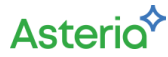

## 実行結果の確認

-, ++-++

< . <del>∠ +</del>m

## 作成したフローを実行し、正常に動作するか、結果データは出力されているかを確認します。

1. フローデザイナー画面上部の実行ボタンをクリック、実行コンソールを呼び出し、実行ボタ

| ノを押下します。                                       |               |
|------------------------------------------------|---------------|
| 表示(V) 実行(R) ツール(T) バージョン管理(S) ハル、1             |               |
| ▶ 🕮   🕿 🖜 🔊 🖍 🐘 🛛 🛣 🕨 🕨 🔧 📲 🤇 💿 100% 🔍 🔢       |               |
| 1値   日付   バイナリ   制御   変換   論理   MIME   その他   1 |               |
|                                                |               |
| 🔄 🚏 🊟 📚 🗾 🚺 返品一覧作成 🗡 🚏 Mapper 1 🗙 💆            |               |
| ◎ 7ローの実行                                       | ×             |
| プロジェクト TestScenario フロー 振品一覧作成 🗸 実行モード 通常 🔍    |               |
| 入力情報 実行結果                                      |               |
| 夏 戻り値                                          |               |
| 」 出力ス № ム 保存しない 🗸 🧄 参照                         |               |
| ✓出力がXMLの場合はインデントする                             |               |
|                                                | ~             |
|                                                |               |
| l l l l l l l l l l l l l l l l l l l          | =             |
|                                                | -             |
|                                                |               |
| <u> </u>                                       | $\overline{}$ |
| 2テータス 実行 実行中止 閉る                               |               |

#### 2. ステータスが"正常終了"していることを確認し、実行コンソールを閉じます。

| も)   🎰   密 🖜   🗶 🍡 🏬 ] 🗄 了 🔛 款 🚬 👌 🔪 100% 🤍   🛐<br>Y値 日付   バイヤリ 制線 変換 論理   MIME   その他                                                                                                    |                                       |
|----------------------------------------------------------------------------------------------------|---------------------------------------|
|                                                                                                    |                                       |
| - 1 📆 🕰 📚 1 返品一覧作成 × 🕈 Mapper 1 ×                                                                                                    | 基本マッパ                                 |
|                                                                                                    |                                       |
| アンゴロギョ ストリーム   戻り値 出カスドーム   出カスドーム (保存しない ↓)   ・ ・   ・ ・   ・ ・   ・ ・   ・ ・   ・ ・   ・ ・   ・ ・   ・ ・   ・ ・   ・ ・   ・ ・   ・ ・   ・ ・   ・ ・   ・ ・   ・ ・   ・ ・   ・ ・   ・ ・   ・ ・   ・ ・   ・ ・   ・ ・   ・ ・   ・ ・   ・ ・   ・ ・   ・ ・   ・ ・   ・ ・   ・ ・   ・ ・   ・ ・   ・ ・   ・ ・   ・ ・   ・ ・   ・ ・   ・ ・   ・ ・   ・ </td <td>·····································</td> | ····································· |
|                                                                                                    |                                       |
| ステータス 実行開始: 1549-3 正常終了: 5ms 実行 実行中止                                                                                                    | 2<br>開図                               |

ツリーペイン上の「data」フォルダ(ファイルの出力先)を選択し、ファイルペインに表示された結果ファイル(返品一覧.csv)をダブルクリックします。

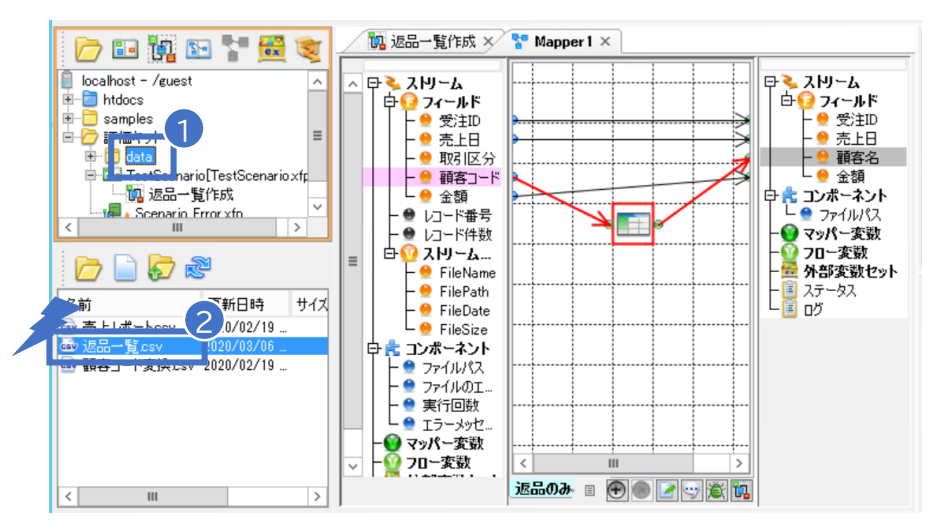

4. 結果ファイル(返品一覧.csv)が開かれ、結果データが確認出来ます。

|   | А | В         | С   | D    | E |
|---|---|-----------|-----|------|---|
| 1 | 2 | 2020/1/3  | 顧客4 | 3000 |   |
| 2 | 4 | 2020/1/7  | 顧客1 | 1000 |   |
| 3 | 5 | 2020/1/10 | 顧客5 | 1000 |   |
| 4 | 7 | 2020/1/13 | 顧客3 | 6000 |   |
| 5 | 8 | 2020/1/15 | 顧客3 | 2000 |   |
| 6 |   |           |     |      |   |
| 7 |   |           |     |      |   |

結果ファイルは対象のファイル拡張子 (今回の場合は".csv")に 紐づいたアプリケーションで開かれます。

#### 実行結果の確認が出来ました。

#### 変換前のファイルと比較すると出力されるレコードが絞り込まれ、値が変換されています。

|    | А  | В         | С | D     | E    |
|----|----|-----------|---|-------|------|
| 1  | 1  | 2020/1/1  | 1 | C0001 | 1000 |
| 2  | 2  | 2020/1/3  | 2 | C0004 | 3000 |
| 3  | 3  | 2020/1/5  | 1 | C0002 | 3000 |
| 4  | 4  | 2020/1/7  | 2 | C0001 | 1000 |
| 5  | 5  | 2020/1/10 | 2 | C0005 | 1000 |
| 6  | 6  | 2020/1/11 | 1 | C0002 | 2000 |
| 7  | 7  | 2020/1/13 | 2 | C0003 | 6000 |
| 8  | 8  | 2020/1/15 | 2 | C0003 | 2000 |
| 9  | 9  | 2020/1/20 | 1 | C0002 | 2000 |
| 10 | 10 | 2020/1/25 | 1 | C0001 | 3000 |
| 11 |    |           |   |       |      |
| 12 |    |           |   |       |      |
|    |    |           |   |       |      |

|   | A | В         | С   | D    | E |
|---|---|-----------|-----|------|---|
| 1 | 2 | 2020/1/3  | 顧客4 | 3000 |   |
| 2 | 4 | 2020/1/7  | 顧客1 | 1000 |   |
| 3 | 5 | 2020/1/10 | 顧客5 | 1000 |   |
| 4 | 7 | 2020/1/13 | 顧客3 | 6000 |   |
| 5 | 8 | 2020/1/15 | 顧客3 | 2000 |   |
| 6 |   |           |     |      |   |
| 7 |   |           |     |      |   |

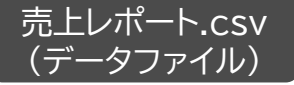

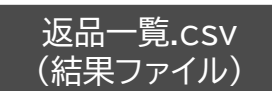

Asterio

# ステップ2 エラー処理の設定

エラーが発生した場合に備えて

ステップ1で作成したフローに対して「エラー処理フロー」を設定します。 ASTERIA Warpではどのようにエラーハンドリングを行うのか

確認してください。

## エラー処理の概要

エラーが発生すると「エラーの発生日時」や「エラーの発生したプロジェクト名」「エラーの発生したフ ロー名」、「エラーメッセージ」などを記録したメッセージファイルを出力します。

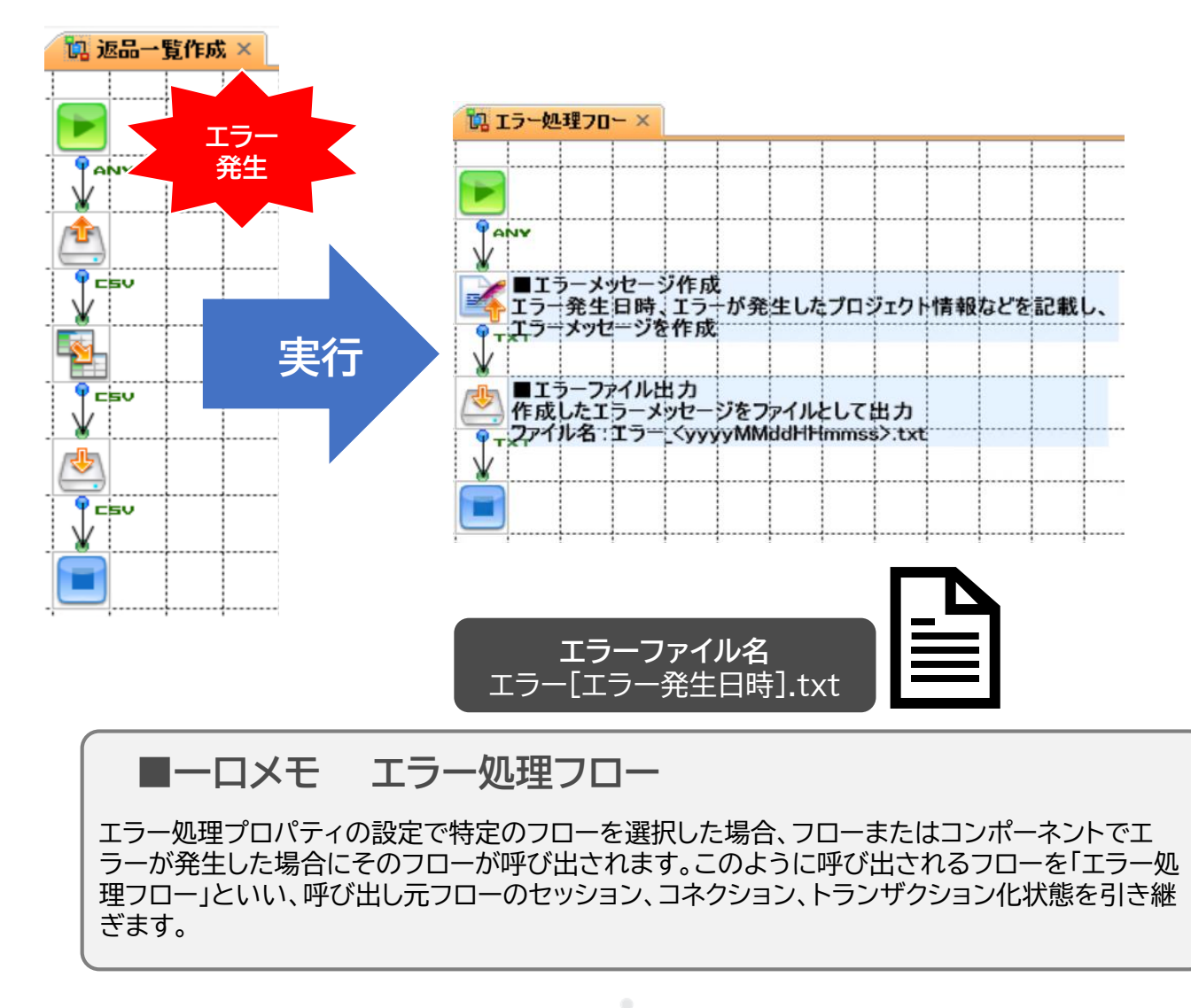

Asteria

ステップ1で作成したフローをコピーし、エラーが発生するように設定を変更します。

1. ツリーペイン上の返品一覧作成を右クリック、「複製」を選択し、コピー先のフロー名を「エラー処理-メイン」と設定します。

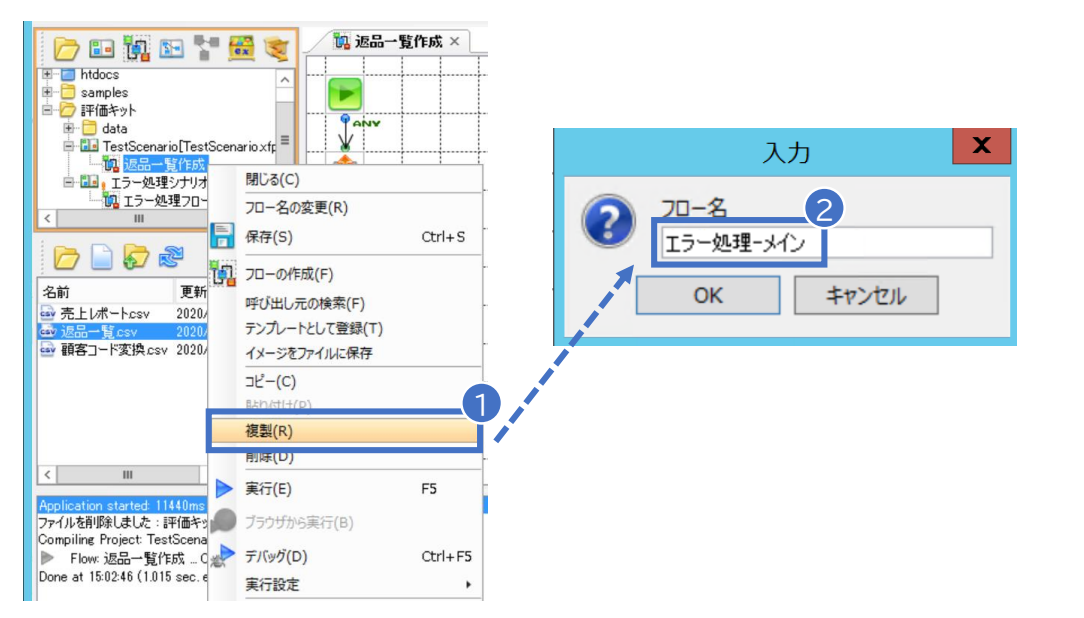

 追加された「エラー処理-メイン」フローのFileGetコンポーネントを選択し、インスペクタ 上の「ファイルパス」プロパティを存在しないファイルパス(data/売上レポート2.csv)に 変更します。

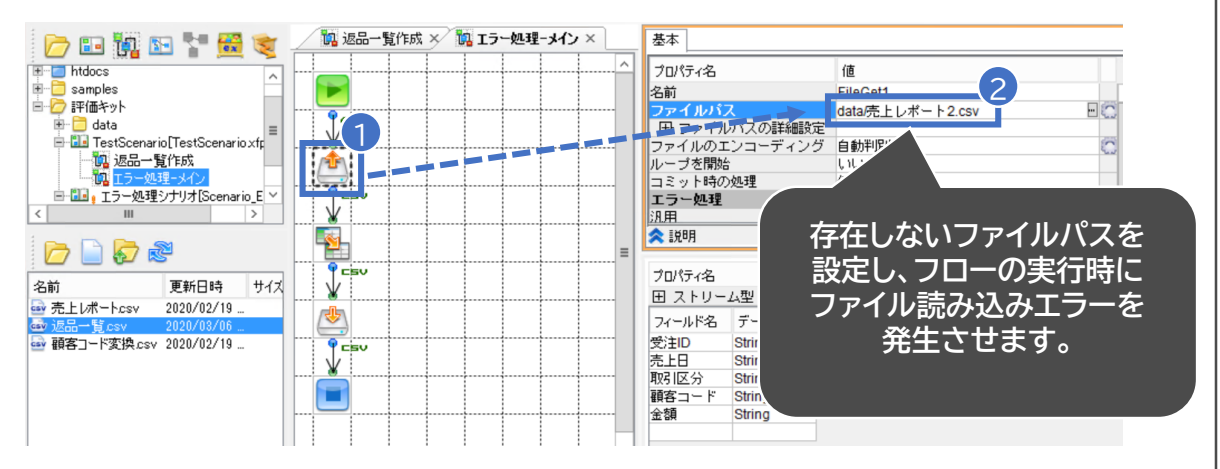

## エラー処理フローの設定

エラー発生時の動作(エラーハンドリング)の指定に、任意のフローを設定します。

今回は評価キットとしてあらかじめ作成してあるフローをエラー処理として設定しましょう。

 ツリーペイン上の「エラー処理-メイン」を選択し、インスペクタ上の「汎用エラー処理」プロ パティの値欄をクリックします。

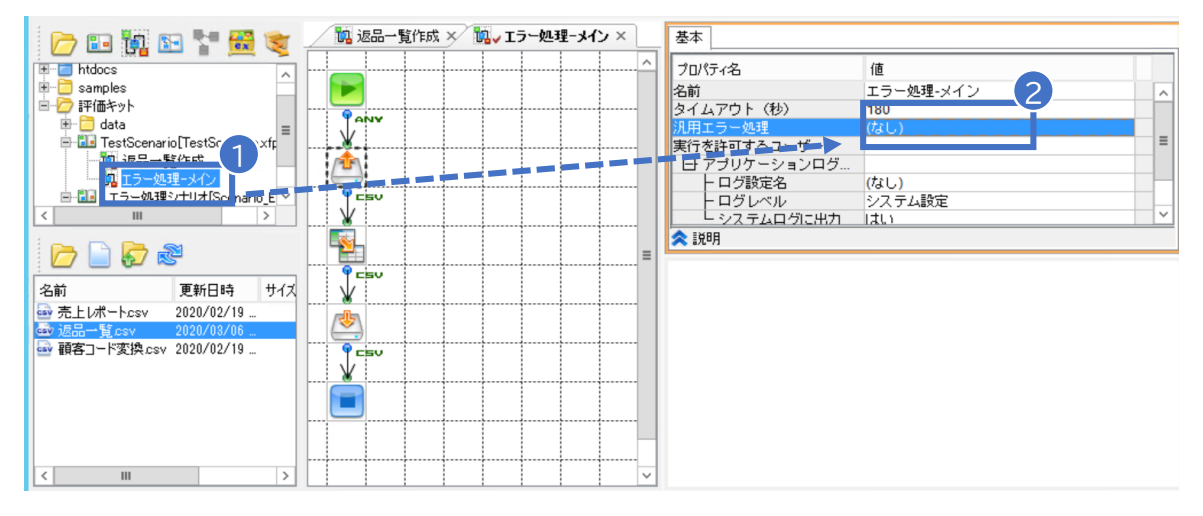

開かれたプロジェクト一覧で「エラー処理シナリオ」プロジェクトをダブルクリックし、配下の「エラー処理フロー」フローを選択する。

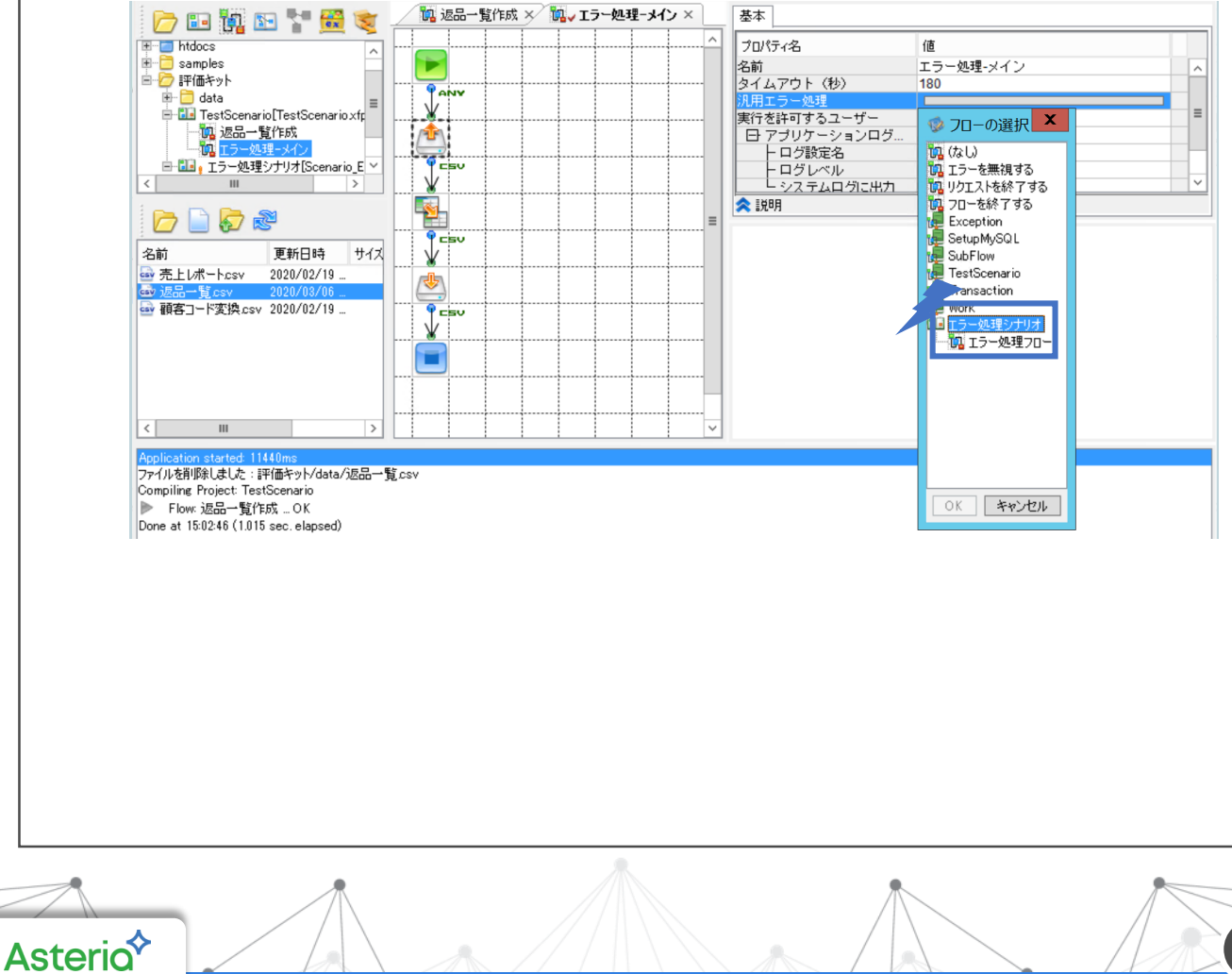

21

エラー処理フローの設定

 ツリーペイン上に表示されているプロジェクトファイル「Scenario\_Error.xfp」をダブル クリックで開き、「エラー処理フロー」フローがオープンされたことを確認の上で保存ボタ ンをクリックします。

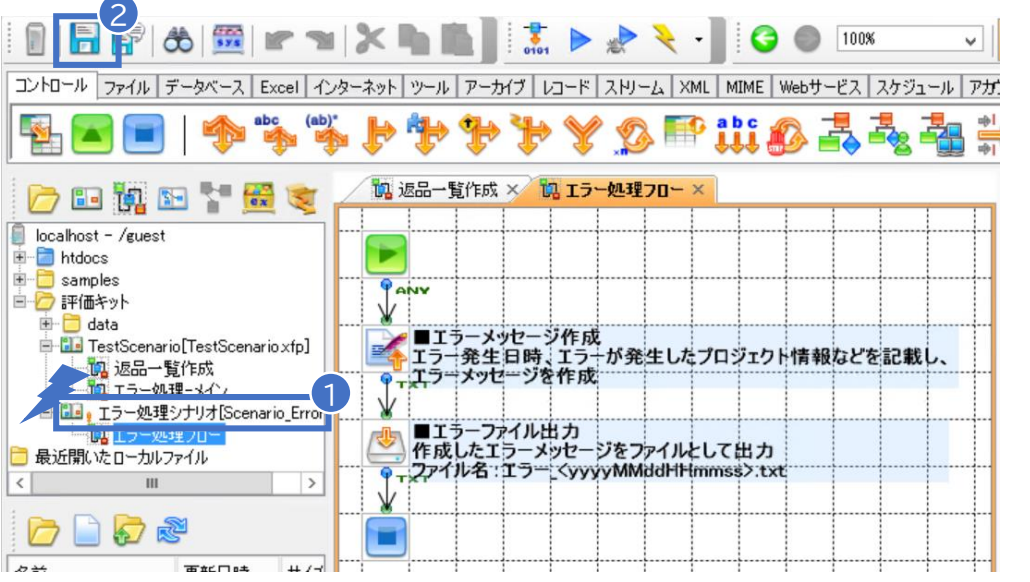

 対象のフローが保存・コンパイルされ、ツリーペイン上のプロジェクト名から「!」マークが 消えることを確認する。

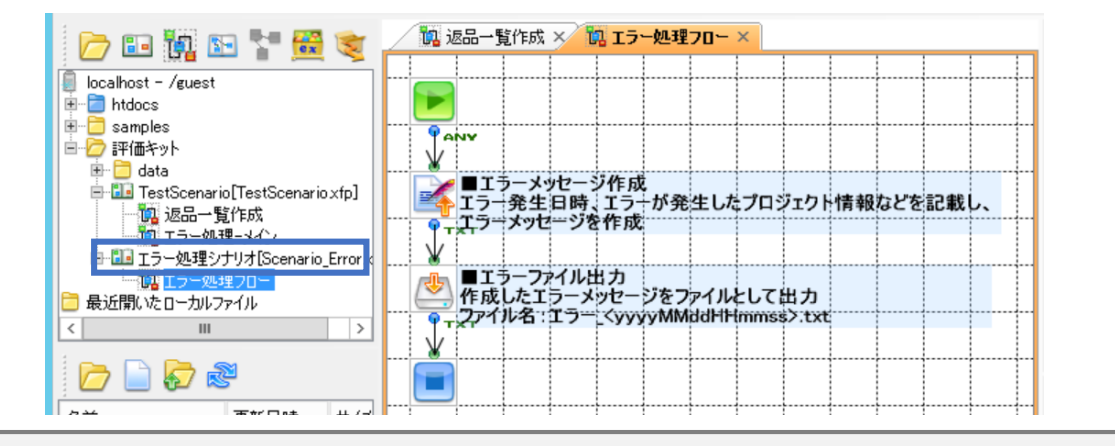

## ■ーロメモ コンパイル

作成したフローを実行するには、サーバーへ登録を行う必要があります。 登録する方法としては、フローデザイナー上での「保存」「実行」「コンパイル」またはコマンドライン などのインターフェースからの登録があります。 サーバーへ登録されたプロジェクトはツリーペイン上から「!」マークが消えます。

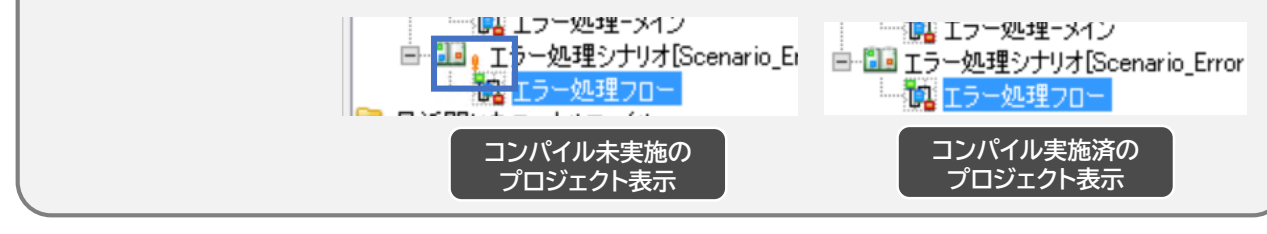

エラーの発生と、それをハンドリングするエラー処理フローを設定したフローを実行し、メッ セージファイルが出力されるか確認しましょう。

1. フローデザイナー画面上部の実行ボタンをクリック、実行コンソールを呼び出し、実行ボタンを押下します。

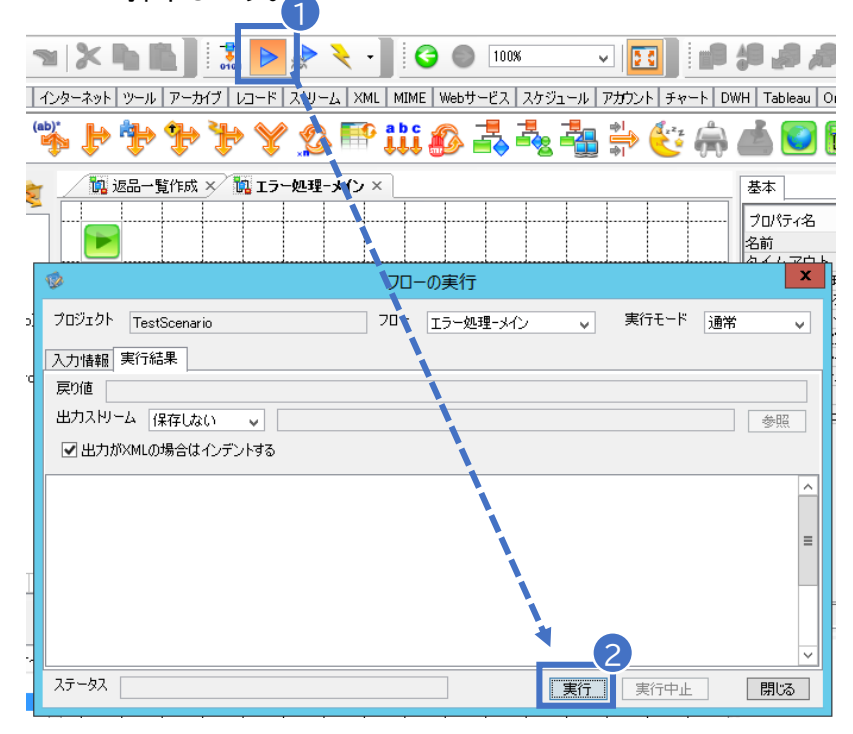

2. ステータスが"正常終了"していることを確認し、実行コンソールを閉じます。

| 2                    |            | 70- | −の実行      |    |       |          | x   |
|----------------------|------------|-----|-----------|----|-------|----------|-----|
| プロジェクト TestScenario  |            | 70- | エラー処理ーメイン | ¥  | 実行モード | 通常       | ~   |
| 入力情報 実行結果            |            |     |           |    |       |          |     |
| 戻り値                  |            |     |           |    |       |          |     |
| 出力ストリーム 保存しない        | ¥          |     |           |    |       | <b>参</b> | 照   |
| ✓出力がXMLの場合はインデ       | ントする       |     |           |    |       |          |     |
|                      |            |     |           |    |       |          | ^   |
|                      |            |     |           |    |       |          |     |
|                      |            |     |           |    |       |          | ≡   |
|                      |            |     |           |    |       |          |     |
|                      |            |     |           |    |       |          |     |
|                      |            |     |           |    |       |          |     |
|                      | 1          |     |           |    |       |          | _(2 |
| ステータス 実行開始: 14:01:39 | 正常終了: 33ms |     |           | 実行 | 実行中止  | 閉        | ්න  |
|                      |            |     |           |    |       |          |     |
|                      |            |     |           |    |       |          |     |
|                      |            |     |           |    |       |          |     |
|                      |            |     |           |    |       |          |     |
|                      |            |     |           |    |       |          |     |

 ツリーペイン上の「data」フォルダ(ファイルの出力先)を選択し、ファイルペインに表示された更新ボタンを押下、表示されたエラーファイル(エラーyyyyMMddHHmmss.txt) をダブルクリックします。

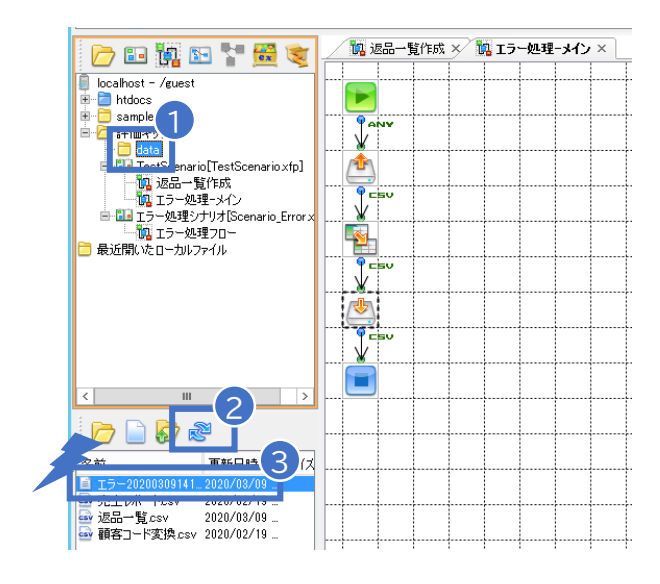

4. エラーファイルがオープンし、エラーメッセージがファイルに出力されていることを確認で きます。

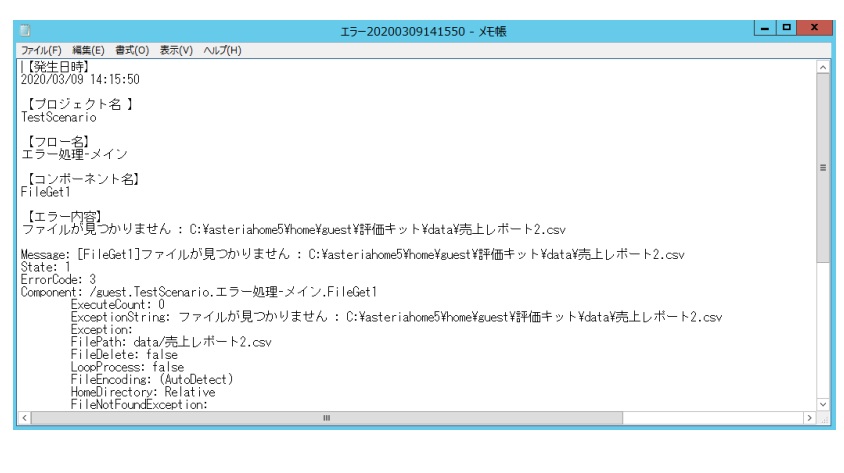

実行結果の確認が出来ました。

エラーは発生していますが、異常終了せずメッセージがファイルに出力されている(ハンドリングさ れている)ことを確認出来ます。

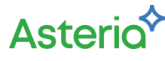

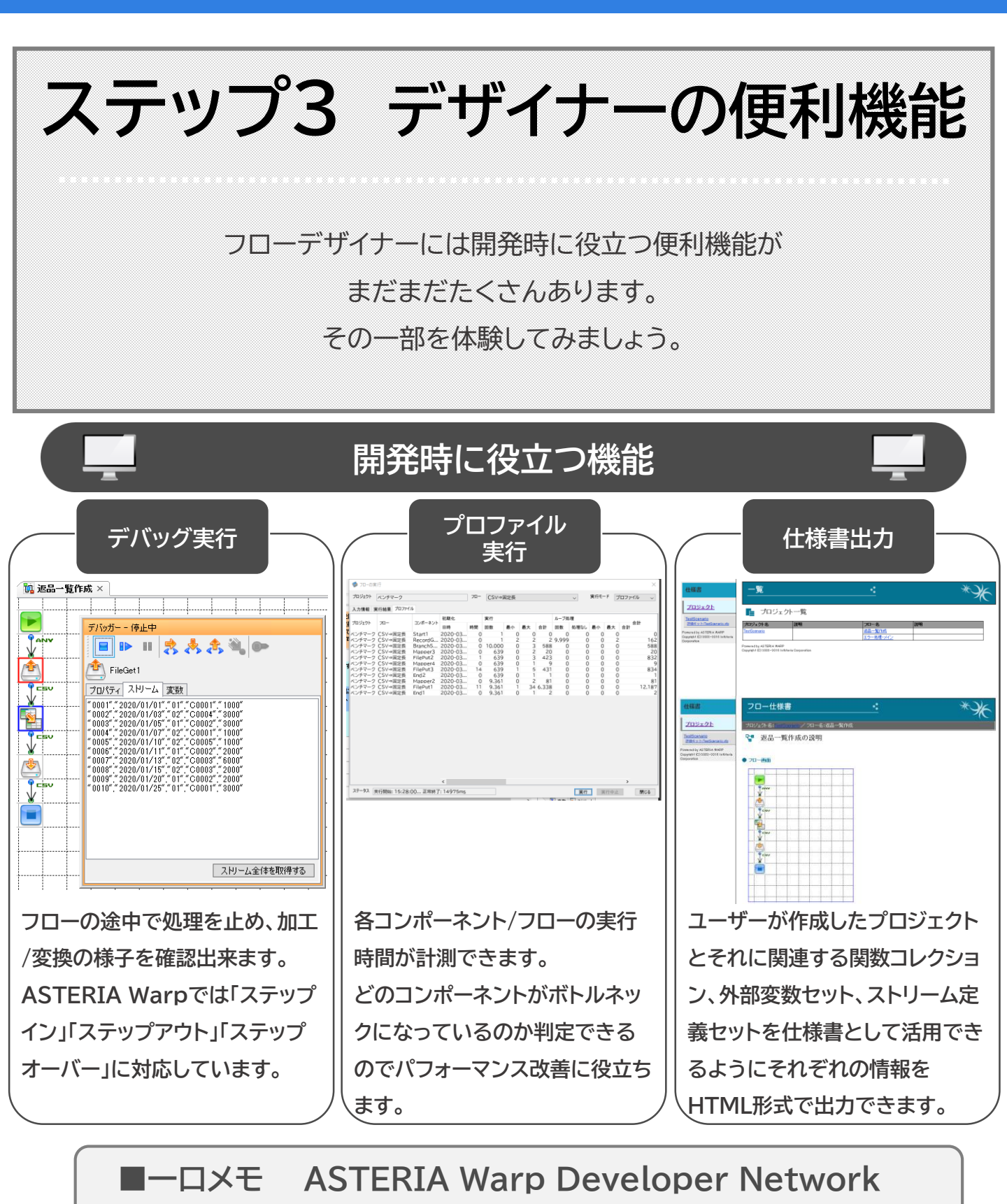

ASTERIA Warpのマニュアルや便利な使い方、逆引きリファレンスやFAQといった各種技術情 報・ドキュメントが揃っているのが「ASTERIA Warp Developer Network」(ADN)です。こ のサイトでは新機能紹介や新アダプターの紹介など日々更新されていますし、Tipsやサンプルな ども用意されているので、ぜひ一度ご覧ください。

## デバッグ実行

開発したフローを」「デバッグ実行」で実行し、データが変換されるステップを確認しましょう。

- 1. ツリーペイン上の「返品一覧作成」を選択すると、ワークスペース上に「返品一覧作成」が開
  - かれるので、Mapperコンポーネントを選択します。

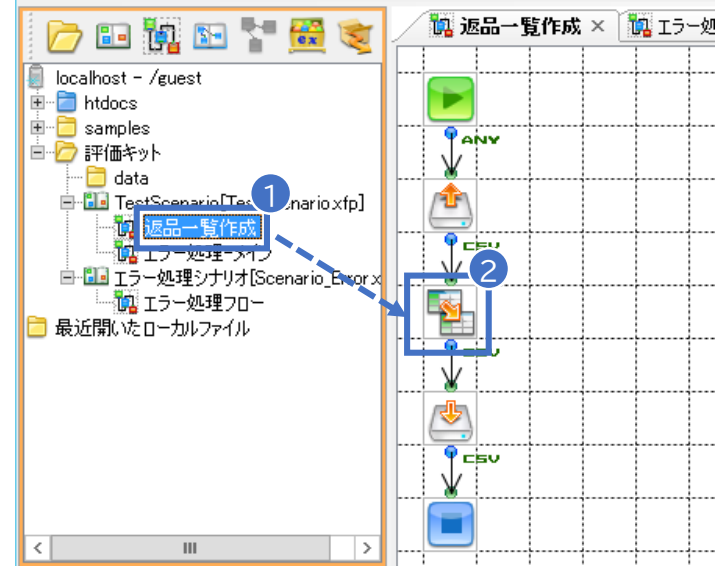

2. Mapperコンポーネントを右クリックし、「ブレークポイントの設定」を選択します。

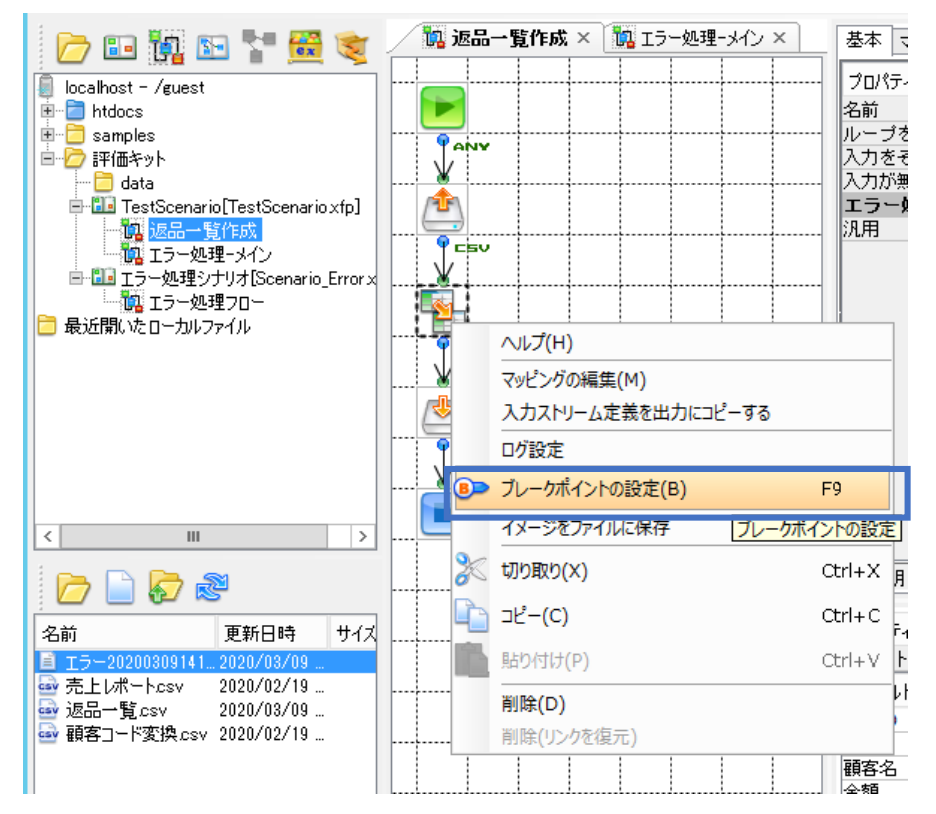

## デバッグ実行

3. 画面上部の「デバッグ実行」ボタンを押下しデバッガーを起動、そのまま実行します。

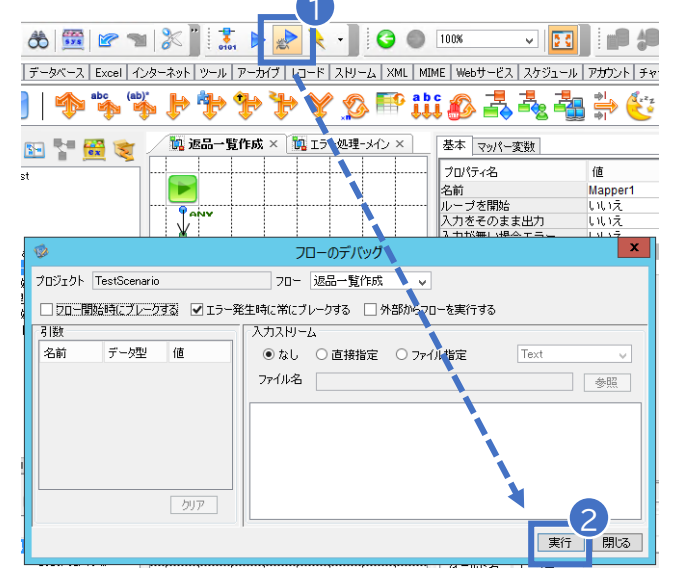

4. デバッガーが起動し、ブレークポイントの直前のコンポーネントの状態を確認出来ます。

| 1 1 1       | 1 1 1 1 1 1 1 1 1 1 1 1 1 1 1 1 1 1 1                                                      |
|-------------|--------------------------------------------------------------------------------------------|
|             | デバッガー - 停止中                                                                                |
|             | 📄 🕨 II 🛃 🄧 🎝 🂐 📴                                                                           |
|             | FileGet1                                                                                   |
| <u> </u>    | プロパティ ストリーム 変数                                                                             |
|             | "0001"," 2020/01/01"," 01"," C0001"," 1000"<br>"0002" "0020/01/03" "02" "C0004" " 3000"    |
|             | "0003","2020/01/05","01","C0002","3000"                                                    |
|             | "0004","2020/01/07","02","C0001","1000"                                                    |
| CEV         | " 0005"," 2020/01/10"," 02","C0005"," 1000"<br>" 0006" " 2020/01/11" " 01" "C0002" " 2000" |
| ¥ I         | "0007","2020/01/13","02","C0003","6000"                                                    |
| <u>∧</u> lh | " 0008"," 2020/01/15"," 02","C0003"," 2000"                                                |
| <u> </u>    | "0009", 2020/01/20", 01", C0002", 2000<br>"0010" "2020/01/25" "01" "C0001" "3000"          |
|             |                                                                                            |
| ¥.          |                                                                                            |
|             | ストリーム全体を取得する                                                                               |
|             |                                                                                            |

| デバッガー - 停止中                                  | デバッガー - 停止中                                | デバッガー - 停止中                         |
|----------------------------------------------|--------------------------------------------|-------------------------------------|
| 📔 🕨 🗉 🔧 🔧 🍕 🚱                                | 📕 🕨 🗉 🔧 🔧 🌯 🕪                              | . 📲 🕨 🗉 🔧 🔧 🌒 🕪                     |
| FileGet1                                     | FileGet1                                   | FileGet1                            |
|                                              | プロパティストリーム、本語                              | プロパティーフトリーン、変数                      |
|                                              | "0001" "2020/01/01" "01" "C0001" " 1000"   |                                     |
|                                              | "0002","2020/01/03","02","C0004","3000"    | 変数名 テーク型 1世<br>フー・クコ Station        |
| ファイルバス data/売上レホートcsv<br>相対ポリンの起き プロジェクトフェルグ |                                            | 人ナーダス String                        |
| 1日2121212121212121212121212121212121212      | "0005","2020/01/10","02","C0005","1000"    | EileName String 売上ば一トcsv            |
| 「「物料可」はい                                     | "0006"," 2020/01/11"," 01","C0002"," 2000" | FilePath String C:¥asteriahome5¥h   |
| ファイルのエンコーディング 自動判別                           |                                            | FileDate DateTime 2020-02-19T16:33: |
| ループを開始 いいえ                                   | "0009","2020/01/20","01","C0002","2000"    | FileSize Integer 410                |
| コミット時の処理 何もしない                               | "0010"," 2020/01/25"," 01","C0001"," 3000" | - □ システム変数                          |
|                                              |                                            | プロジェクトオーナー String /guest            |
|                                              |                                            | プロジェクト名 String TestScenario         |
|                                              | 人内一ム主1本を収付する                               | プロジェクトファイル名 String 評価キット/TestSce    |
| 美行したコノホーイノトに設定され                             | , (いるノロハティの個の表示ごれます。フ                      | ロハティ式やマツヒノクによる設定を                   |

5. デバッガーの「ステップイン」ボタンを押下すると次のコンポーネントに処理が進みます。

| デバッガー - 停止中  |          |            |      |          |       |  |  |  |
|--------------|----------|------------|------|----------|-------|--|--|--|
| ■ II 弐長余後 60 |          |            |      |          |       |  |  |  |
| Mapper       | Mapper 1 |            |      |          |       |  |  |  |
| プロパティース!     | リーム 変数   | マッパー       |      |          |       |  |  |  |
| 表示するレコー      | ドを選択してくだ | さい ペー      | ジ番号  | 1 / 1 表示 | オプション |  |  |  |
| レコード番号       | 受注ID     | 売上日        | 取引区分 | 顧客コード    | 金額    |  |  |  |
| 1            | 0001     | 2020/01/01 | 01   | C0001    | 1000  |  |  |  |
| 2            | 0002     | 2020/01/03 | 02   | C0004    | 3000  |  |  |  |
| 3            | 0003     | 2020/01/05 | 01   | C0002    | 3000  |  |  |  |
| 4            | 0004     | 2020/01/07 | 02   | C0001    | 1000  |  |  |  |
| 5            | 0005     | 2020/01/10 | 02   | C0005    | 1000  |  |  |  |
| 6            | 0006     | 2020/01/11 | 01   | C0002    | 2000  |  |  |  |
| 7            | 0007     | 2020/01/13 | 02   | C0003    | 6000  |  |  |  |
| 8            | 0008     | 2020/01/15 | 02   | C0003    | 2000  |  |  |  |
| 9            | 0009     | 2020/01/20 | 01   | C0002    | 2000  |  |  |  |
| 10           | 0010     | 2020/01/25 | 01   | C0001    | 3000  |  |  |  |
| <            |          | 1          | 11   |          | >     |  |  |  |

このようにフローデザイナーは「デバッグ実行」を利用することで処理の流れとデータの加工/変換の 様子を確認出来るので、便利です。

■ーロメモ デバッグの実行モード

- ステップオーバー 캃
  - ▶ コンポーネントを1つ分実行する。
  - ▶ 実行するコンポーネントがサブフローコンポーネントである場合またはエラーが発生して エラー処理フローを呼び出す場合に、フロー内に制御を遷移せずに次のコンポーネント に制御を遷移する。
- ステップイン
  - > コンポーネントを1つ分実行する。
  - ▶ 実行するコンポーネントがサブフローコンポーネントである場合またはエラーが発生して エラー処理フローを呼び出す場合に、フロー内に制御を遷移する。
- 🔳 ステップアウト 🛛 🍊
  - ▶ 実行しているコンポーネントがあるフローがサブフローまたはエラー処理フローの場合、 呼出し元フローに戻った段階でデバッガーが停止します。

▶ フローに呼出し元フローが無い場合、つまりメインフローの場合は、次のブレークポイントまで実行、またはブレークポイントが無いときはフローが最後まで実行されて終了します。

開発したフローを「プロファイル実行」で実行し、フロー/各コンポーネントの実行速度を計測 しましょう。

1. ツリーペイン上の「返品一覧作成」を選択、画面上部の「実行」ボタンを押下し実行コンソー

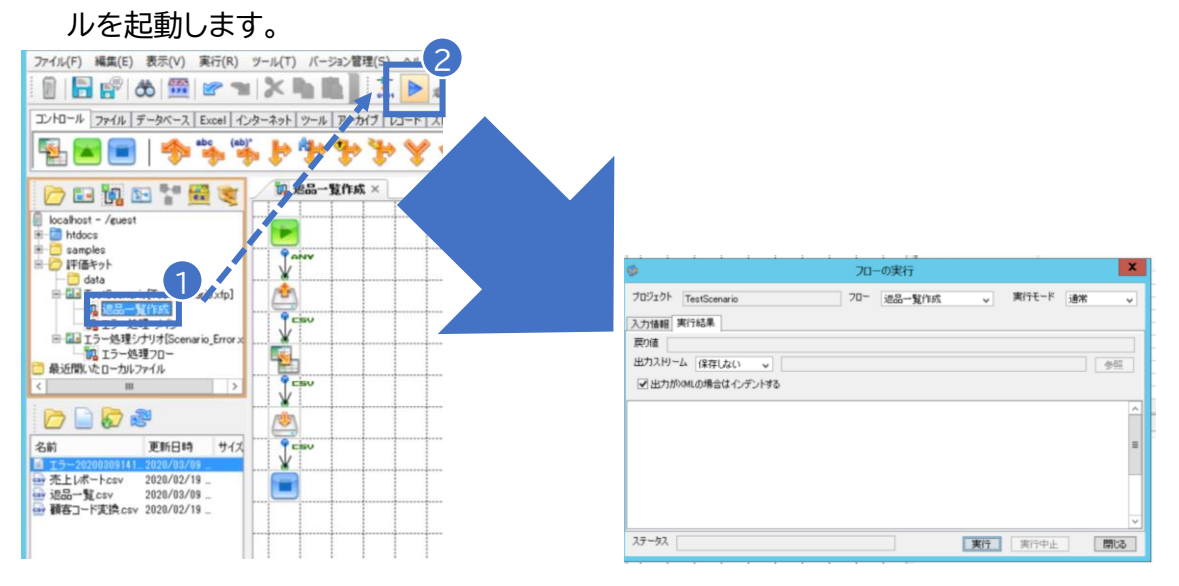

2. 実行コンソールの「実行モード」を"プロファイル"に変更し、実行します。

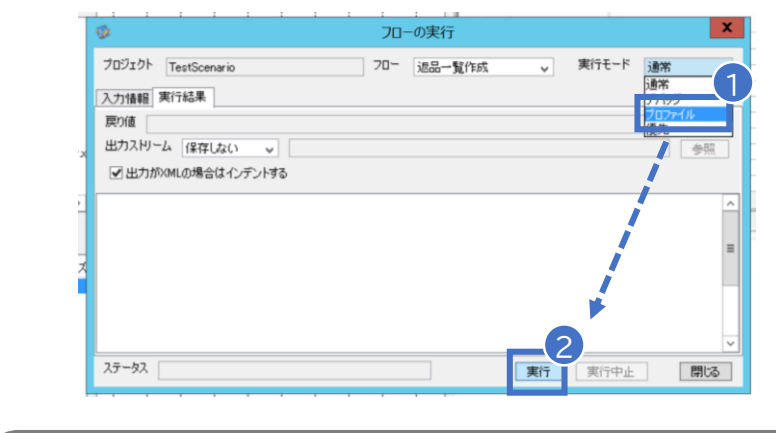

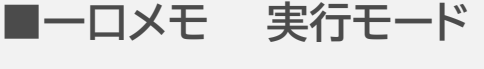

フロー実行時にフローサービスが出力するログ情報レベルを切り替えたり、フローの実行を優先 実行する場合に指定できます。指定できる実行モードは下記の4モードです。

■ 通常

フロー実行の開始、終了の情報のみを出力します。運用段階でのフローは、通常このモードを使用します。

■ デバッグ

各コンポーネントが出力するデバッグ情報と実行詳細情報を出力します。主に開発時にフローの実行を確認する場合などに使用します。 ■ プロファイル

各コンポーネントおよびフロー全体での実行時間を出力します。処理時間の長いフローのボトルネックがどこにあるかを調べる場合な どに使用します。

■ 優先

フローを優先実行します。フローサービスに高負荷がかかり、Workerスレッドに空きがない場合でも、このモードを指定したフローは 通常とは別のWorkerスレッドを使用して処理されます。 3. フローが正常終了し、実行コンソールに「プロファイル」タブが追加されます。

| 9                            | フローの実行     | X                |
|------------------------------|------------|------------------|
| プロジェクト TestScenario          | 70- 返品一覧作成 | ▶ 実行モード プロファイル ▶ |
| 入力情報 実行結果 プロファイル             |            |                  |
| 戻り値                          |            |                  |
|                              |            | 参照               |
| 図 出力がXMLの場合は1フテント9る          |            |                  |
|                              |            | ^                |
|                              |            | =                |
|                              |            |                  |
|                              |            |                  |
|                              |            | ~                |
| ステータス 実行開始: 12:04:01 正常終了: 3 | 76ms       | 裏行 実行中止 閉じる      |

4. 「プロファイル」タブを選択すると、各コンポーネントの実行時間を確認できます。

| ◎ 7ローの実行 ×                                      |            |          |            |    |    |         |            |    |
|-------------------------------------------------|------------|----------|------------|----|----|---------|------------|----|
| プロジェクト TestScenario フロー 返品一覧作成 、 実行モード プロファイル 、 |            |          |            |    |    |         |            |    |
| 入力情報 実行結果  フロファ1ル                               |            |          |            |    |    |         |            |    |
| ブロジェクト フロー :                                    | コンポーネント    | 初期化      | ***        | 美行 |    | 8.4     | 合計         |    |
|                                                 |            |          | 日時         | 時間 | 回致 | <b></b> | <b>菆</b> 八 |    |
| TestScenario                                    | 返品一覧作成     | Start1   | 2020-03-12 | 0  | 1  | 0       |            | 0  |
| TestScenario                                    | 返品一覧作成     | FileGet1 | 2020-03-12 | 0  | 1  | 16      |            | 16 |
| TestScenario                                    | 返品一覧作成。    | Mapper I | 2020-03-12 | 0  | 1  | U       |            | U  |
| TestScenario                                    | 返品一覧11-10% | FilePuti | 2020-03-12 | 0  | 1  | 0       |            | 0  |
|                                                 |            |          |            |    |    |         |            |    |
| ステータス 実行開始: 12:04:01正常終了: 76ms 実行 実行中止 閉じる      |            |          |            |    |    |         |            |    |

このように「プロファイル実行」で各コンポーネントおよびフロー全体での実行時間が計測され、出力 されます。なお、ここで計測される時間はフローの実行にかかった時間のみで、HTTPリクエストを 受けてからレスポンスを返すまでの間などのフローの実行前後にかかる時間は含まれません。

### 開発したフローの仕様書を作成しドキュメント管理にもASTERIA Warpを利用しましょう。

1. フローデザイナー画面上部の「ツール」メニューを選択、「仕様書出力」メニューを選択しま

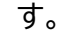

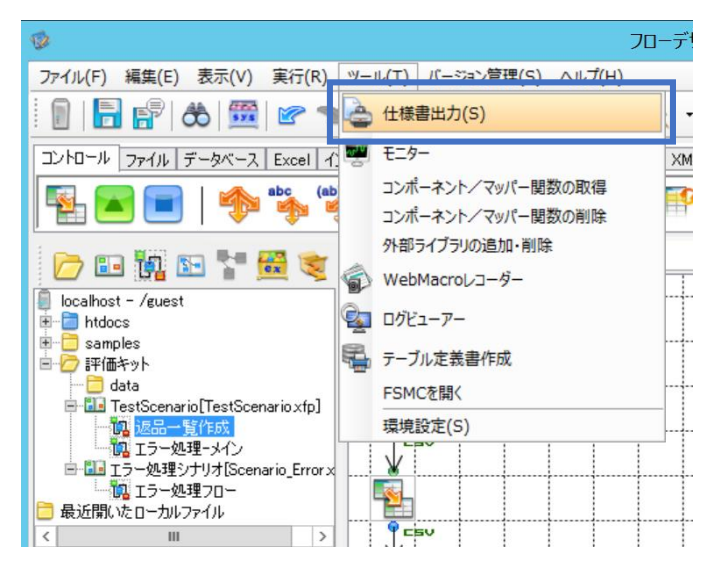

 オープンされたプロジェクト一覧画面で「評価キット」フォルダ配下の「TestScenario」 プロジェクトのみにチェックを入れ、「OK」ボタンを押下します。

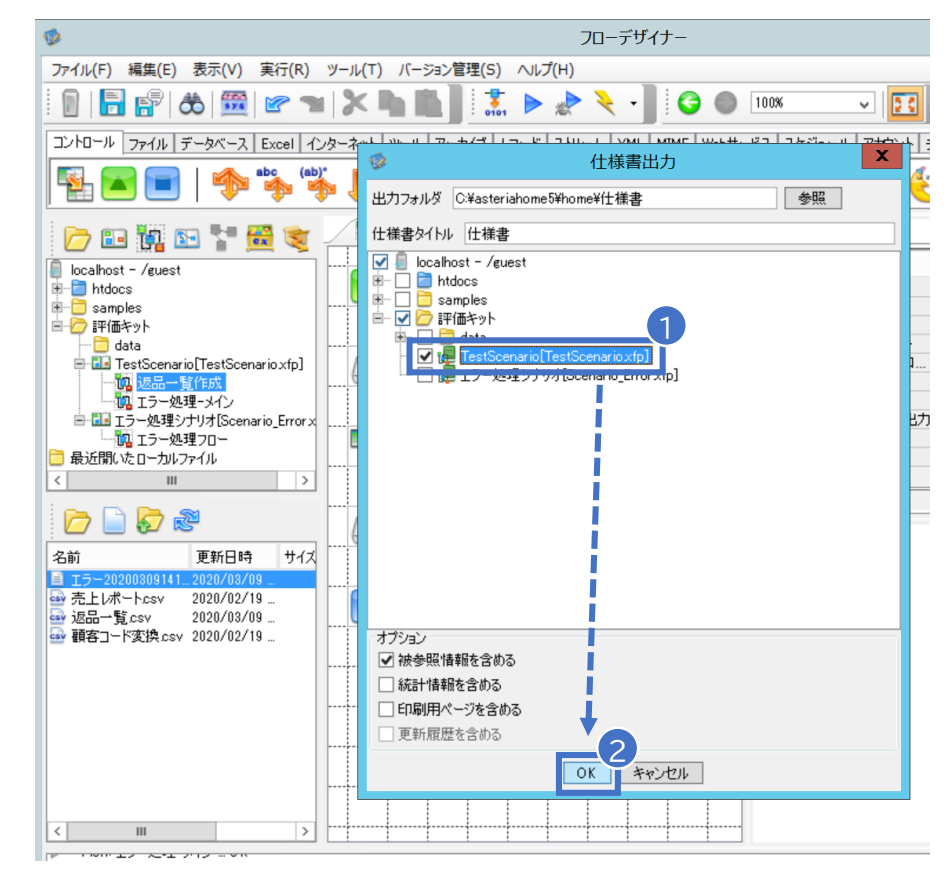

#### 3. ブラウザが起動し、仕様書が表示されます。

| 仕様書                                                                         | × +                                                             |                  |                                            |        |           |
|-----------------------------------------------------------------------------|-----------------------------------------------------------------|------------------|--------------------------------------------|--------|-----------|
| (← → ୯ ଘ                                                                    | i file:///C:/asteriahome5/h                                     | nome/仕様書/index.h | … 🛛 ✿                                      |        | II\ ⊡ ® ≡ |
| 仕様書                                                                         | 覧                                                               |                  | ••                                         |        | **        |
| プロジェクト<br>TestScenario                                                      | ■ プロジェクト-                                                       | 一覧               |                                            |        |           |
| Powered by ASTERIA WARP<br>Copyright (C) 2002-2016 Infoteria<br>Corporation | <br><u>TeetScenario</u>                                         | 説明               | <b>フロー名</b><br>返品一覧作 <u>成</u><br>エラー処理ーメイン | 説明<br> |           |
|                                                                             | Powered by ASTERIA WARP<br>Copyright (C) 2002–2016 Infoteria Co | orporation       |                                            |        |           |

4. 仕様書はHTML形式となっていて、各リンクを押下することで細かい情報まで確認する ことが可能です。

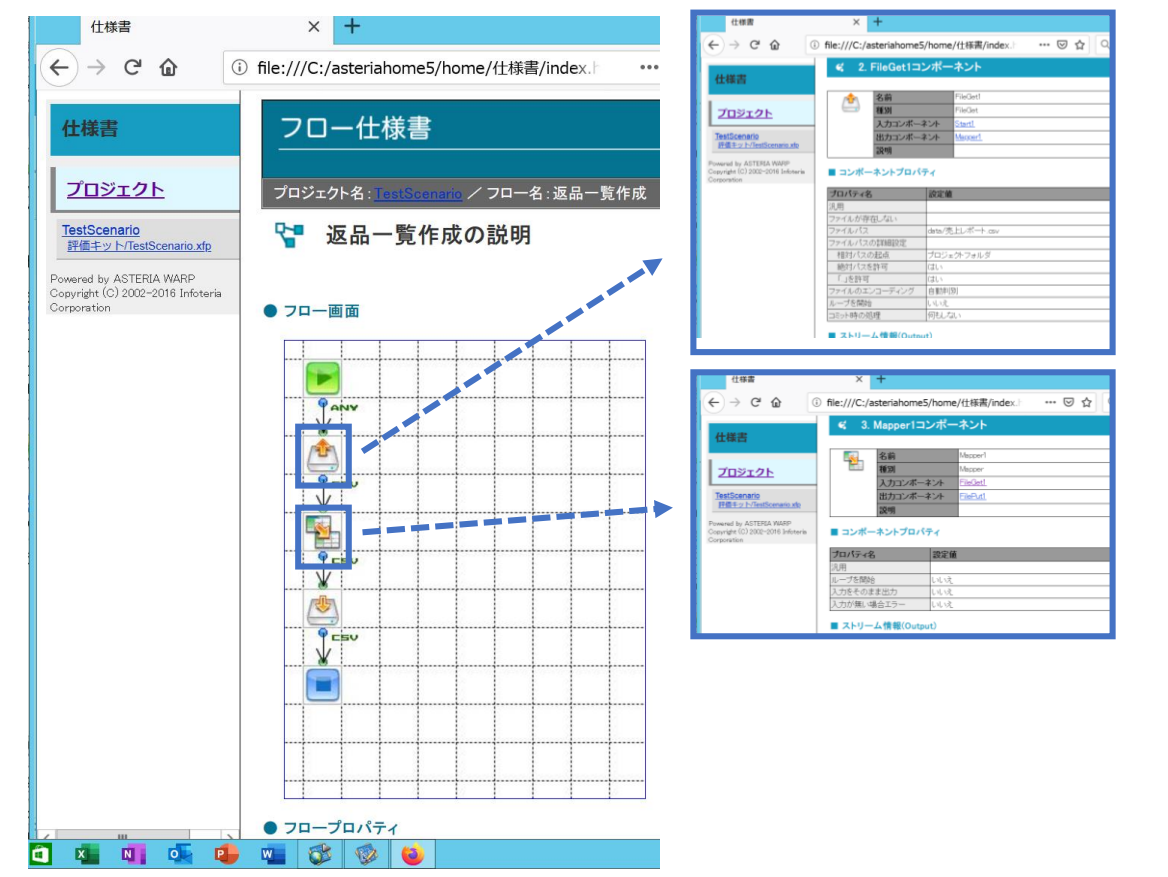

仕様書出力機能ではフローデザイナーを通じて設定した内容は全て反映されますので、ドキュメント 整備の手間を大幅に減らすことができます。